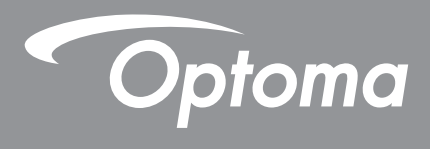

# โปรเจกเตอร์ DLP®

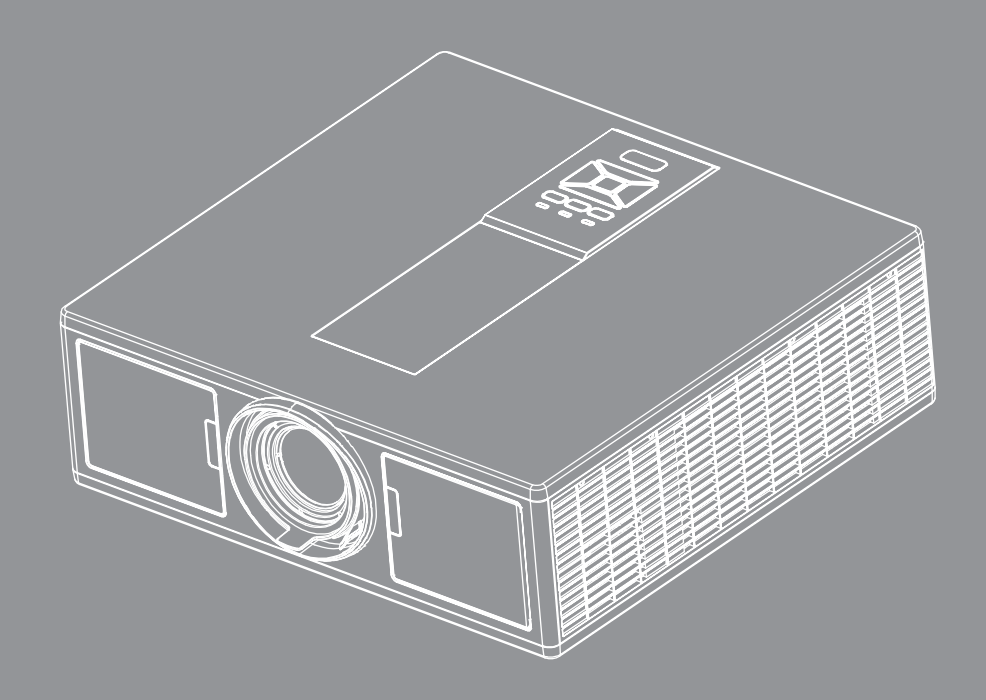

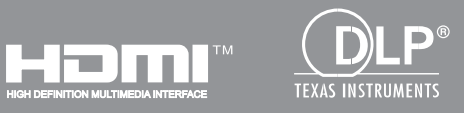

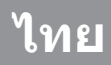

# สารบัญ

| ความปลอดภัย                                       | 3  |
|---------------------------------------------------|----|
| ประกาศเกี่ยวกับระเบียบ & ความปลอดภัย              | 5  |
| าเทบำ                                             | 9  |
| สิ่งต่างๆ ใบบรรจ ถักเซก์                          | 9  |
| ส่วนต่างๆ เน่นวรจุรถเฉพา                          | 10 |
| ตัวเครื่องหลัก                                    |    |
| แผงควบคม                                          |    |
| การเชื่อมต่อ                                      |    |
| รีโมทคอนโทรล                                      | 13 |
| การตั้งค่าและการติดตั้ง                           | 16 |
|                                                   | 10 |
| กาลงเขอมดอแหลงสญญาณเขากบ เบรเจกเดอร               | 10 |
| ทำวิเปิด/บิดเควอง เบวเจคเดอว                      | 18 |
| เพแสดงสถานะการเตอน                                |    |
| ท เร็บรบต แหน่งของ เบรเจทเตอร                     | 20 |
| ті із Цэн і і і і і і і і і і і і і і і і і і і   |    |
| การควบคุมของผู้ใช้                                | 25 |
| การใช้แผงควบคุม                                   | 25 |
| เมนูที่แสดงบนหน้าจอ                               | 26 |
| วิธีการใข้งาน                                     | 26 |
| โครงสร้าง                                         | 27 |
| รูปภาพ                                            | 31 |
| หน้าจอ                                            | 33 |
| การตั้งค่า                                        | 35 |
| ระดับเสียง                                        | 36 |
| ตัวเลือก                                          | 37 |
| 3D                                                | 40 |
| LAN                                               | 41 |
| ภาคผนวก                                           |    |
| ปัญหาของโปรเจ็กเตอร์                              | 42 |
| วิธีใช้เว็บเบราเซอร์เพื่อควบคุมโปรเจ็กเตอร์ของคุณ | 44 |
| เครื่องมือควบคุมสำหรับห้องควบคุมของเครสตรอน       | 45 |
| การติดตั้งและการทำความสะอาดตัวกรองฝุ่นเสริม       | 47 |
| โหมดที่ใช้ร่วมกันได้                              | 48 |
| ตัวป้องกันการติดบนเพดาน                           | 51 |
| สำนักงานทั่วโลกของ Optoma                         | 52 |

## ความปลอดภัย

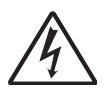

สัญลักษณ์รูปสายฟ้าที่มีลูกศรอยู่ภายในสามเหลี่ยมด้านเท่า มีไว้เพื่อเดือนให้ผู้ ใช้ทราบว่า ผลิตภัณฑ์นี้มี ``แรงดันไฟฟ้า ที่มีอันตราย″ ซึ่งไม่มีฉนวนหุ้มอยู่ภายในผลิตภัณฑ์ ซึ่งอาจมีขนาด เพียงพอที่จะทำให้เกิดความเสี่ย งที่จะเกิดไฟฟ้าช็อตในบุคคลได้

เครื่องหมายตกใจภายในสามเหลี่ยมด้านเท่า มีไว้เพื่อเดือนให้ผู้ใช้ทราบถึงขั้น ตอนการทำงาน และการบำรุงรักษา (ซ่อมแซม) ที่สำคัญในคู่มือที่มาพร้อมกับ ผลิตภัณฑ์

**คำเตือน:** เพื่อลดความเสี่ยงของเหตุไฟไหม้ หรือไฟฟ้าช็อต อย่าให้อุปกรณ์สัมผัสถูกฝน หรือความชื้น มีแรงดันไฟฟ้าสูงที่มีอั นตรายอยู่ด้านในตัวเครื่อง อย่าเปิดฝาตัวเครื่อง นำไปซ่อมแซมโดยช่างที่มีคุณสมบัติเท่านั้น

#### <u>ข้อจำกัดการปล่อยพลังงานคลาส B</u>

้อุปกรณ์ดิจิตอลคลาส B นี้ มีคุณสมบัติสอดคล้องกับความต้องการทั้งหมดของระเบียบข้อบังคับของอุปกรณ์ที่ทำให้เกิดการรบกวน ของแคนาดา

#### <u>ขั้นตอนเพื่อความปลอดภัยที่สำคัญ</u>

- 1. อย่าปิดกั้นช่องเปิดสำหรับระบายอากาศ เพื่อให้มั่นใจถึงการทำงานที่มีเสถียรภาพ ของโปรเจ็กเตอร์ และเพื่อป้องกันไม่ให้ เครื่องร้อนเกินไป แนะนำให้ดิดตั้งโปรเจ็กเตอร์ในสถานที่ซึ่งไม่มีการปิดกั้นเส้นทางของการระบายอากาศ ตัวอย่างเช่น อย่ าวางโปรเจ็กเตอร์ไว้บนโต๊ะกาแฟที่มีสิ่งของมากมาย, โซฟา, เดียง, ฯลฯ อย่าวางโปรเจ็กเตอร์ไว้ในสถานที่ซึ่งถูกห้อมล้อม เช่นชั้นหนังสือ หรือดู ซึ่งจำกัด การไหลเวียนของอากาศุ
- 2. อย่าใช้โปรเจ็กเตอร์ใกล้น้า หรือความชื้น เพื่อลดความเสี่ยงของเหตุไฟไหม้ และ/หรือไฟฟ้าช็อต อย่าให้โปรเจ็กเตอร์ถูกฝน หรือความชื้น
- 3. อย่าติดตั้งใกล้แหล่งกำเนิดความร้อน เช่น หม้อน้า เครื่องทำความร้อน เตาผิง หรือ อุปกรณ์อื่นๆ เช่นแอมปลิฟายที่ปลดปล่อย ความร้อนออกมา
- 4. ทำความสะอาดด้วยผ้าแห้งเท่านั้น
- 5. ใช้เฉพาะอุปกรณ์ต่อพ่วง/อุปกรณ์เสริมที่ระบุโดยผู้ผลิตเท่านั้น
- 6. อย่าใช้เครื่อง ถ้าเครื่องเสี่ยหายหรือผิดปกติ ความเสียหาย
- ผิดปกติทางกายภาพมีลักษณะดังนี้ (แต่ไม่จำกัดอยู่เพียง):
- 🗖 เครื่องตกพื้น
- 🗖 สายเพาเวอร์ซัพพลาย หรือปลั๊กเสียหาย
- 🗖 ของเหลวหกลงบนโปรเจ็กเตอร์
- 🗖 โปรเจ็กเตอร์สัมผัสถูกฝนหรือความชื้น
- 🗖 มีสิ่งของหล่นเข้าไปในโปรเจ็กเตอร์ หรือมีบางสิ่งภายในหลวม
- อย่าพยายามช่อมแซมเครื่องด้วยตัวเอง การเปิดหรือการถอดฝาครอบออก อาจ ทำให้คุณสัมผัสถูกแรงดันไฟฟ้าสูง หรืออันตรายอื่นๆ
- 7.อย่าให้วัตถุหรือของเหลวเข้าไปในโปรเจ็กเตอร์ สิ่งเหล่านี้อาจสัมผัสถูกจุดที่มีแรงดันไฟฟ้าที่เป็นอันตราย หรือลัดวงจรชิ้นส่วน ซึ่งเป็นสาเหตุให้เกิดไฟไหม้ หรือไฟฟ้าช็อต
- 8. ดูที่ตัวเครื่องโปรเจ็กเตอร์ สำหรับเครื่องหมายที่เกี่ยวข้องกับความปลอดภัย
- 9. เครื่องควรได้รับการซ่อมแซมโดยช่างบริการที่เหมาะสมเท่านั้น

### ข้อควรระวัง

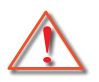

โปรดปฏิบัติตามคำเตือน ข้อควรระวัง และการบำรุง รักษาทั้งหมดที่แนะนำในคู่มือผู้ใช้นี้

- คำเดือน- อย่ามองเข้าไปในเลนส์ของโปรเจ็กเตอร์ในขณะที่แหล่งกำเนิดแสง ดิดอยู่ แสงที่สว่างมาก อาจทำให้ตาของคุณบาดเจ็บได้
- 💻 คำเตือน เพื่อลดความเสี่ยงของเหตุไฟไหม้ หรือไฟฟ้าช็อต อย่าให้ โปรเจ็กเตอร์นี้ถูกฝน หรือความชื้น
- 💻 คำเตือน โปรดอย่าเปิด หรือถอดชิ้นส่วนโปรเจ็กเตอร์ เนื่องจากอาจทำให้ไฟฟ้าช็อต
- 💻 คำเตือน โปรดอย่าเปิด หรือถอดชิ้นส่วนโปรเจ็กเตอร์ เนื่องจากอาจทำให้ไฟฟ้าช็อต

### ต้องปฏิบัติ:

- ปิดและถอดปลั๊กเพาเวอร์จากเด้าเสียบ AC ก่อนที่จะทำความสะอาดผลิตภัณฑ์
- ใช้ผ้านุ่มเปียกหมาดๆ ชุบน้ายาทำความสะอาดอย่างอ่อน เพื่อทำ ความสะอาดตัวเครื่อง
- ถอดปลั๊กเพาเวอร์จากเต้าเสียบ AC ถ้าไม่ได้ใช้ผลิตภัณฑ์เป็นระยะ เวลานาน

### ห้าม:

- ปิดกั้นสล็อตและช่องเปิดต่างๆ บนเครื่องสำหรับการระบายอากาศ
- ใช้สารขัดทำความสะอาด ขี้ผึ้ง หรือตัวทำละลายเพื่อทำความสะอาดเครื่อง
- ใช้ภายใต้เงื่อนไขต่อไปนี้
  - ในสภาพแวดล้อมที่ร้อนจัด เย็นจัด หรือขึ้น
    - ระดับน้าทะเลถึง 6000 ฟุต
       ความร้อนสูงสุด: สูงกว่า 35 องศาเซลเซียส
       ความเย็นสูงสุด: ตำกว่า 5 องศาเซลเซียส
    - สูงกว่าระดับน้าทะเล 6000 ฟุต
       ความร้อนสูงสุด: สูงกว่า 30 องศาเซลเซียส
       ความเย็นสูงสุด: ดำกว่า 5 องศาเซลเซียส
    - ความชื้นสูงสุด: มากกว่า 70% R.H. (ความชื้นสัมพัทธ์)
  - ในบริเวณที่อาจสัมผัสกับฝุ่นและสิ่งสกปรกในปริมาณมาก
  - ใกล้เครื่องใช้ใดๆ ที่สร้างสนามแม่เหล็กพลังงานสูง
  - ถูกแสงแดดโดยตรง

### ข้อมูลเพื่อความปลอดภัยในการใช้ 3มิติ

โปรดทำตามคำเตือนและข้อควรระวังทั้งหมดตามที่แนะนำก่อนที่คุณหรือเด็ก ๆ ของคุณจะใช้ฟังก์ชัน 3มิติ

#### คำเตือน

เด็กเล็กและเด็กวัยรุ่นอาจจะไวต่อปัญหาทางด้านสุขภาพซึ่งเกี่ยวข้องกับการชมภาพ 3D และจะต้องให้คำแนะนำอย่างใกล้ชิดในข ณะที่ชมภาพสามมิติ

#### ้ คำเตือนสำหรับผู้ที่มีอาการลมชักจากแสงและความเสี่ยงด้านสุขภาพอื่นๆ

- ผู้ชมบางราย<sup>อ</sup>าจจะเกิดโรคลมชักหรือหมดสติในขณะชมภาพหรือแสงที่มีการเคลื่อนไหวอย่างรวดเร็วจากการฉายภาพของโ ปรเจ็กเตอร์หรือวิดีโอเกม ถ้าหากคุณเคยมีอาการชักหรือครอบครัวของคุณมีประวัติการเป็นโรคลมชักหรือหมดสติ โปรดปรึก ษาแพทย์ผู้เชี่ยวชาญก่อนใช้พึงก์ชั่น 3D
- ถึงแม้ว่าคุณหรือครอบครัวของคุณไม่มีประวัติโรคลมชักหรือหมดสติและยังไม่เคยได้รับการวินิจฉัยโรคก็อาจจะเป็นสาเหตุทำ ให้เกิดอาการลมชักจากแสงได้
- หญิงตั้งครรภ์, ผู้สูงอายุ, ผู้ที่ทานยาเพื่อรักษาโรคเป็นประจำ, ผู้ที่นอนพักผ่อนไม่เพียงพอหรือผู้ที่ดื่มแอลกอฮอล์ควรหลีกเลื่ ยงการใช้ฟังก์ชัน 3D จากอุปกรณ์นี้
- ถ้าคุณมีอาการต่างๆ ดังต่อไปนี้ ให้หยุดชมภาพ 3D โดยทันทีและปรึกษาแพทย์ผู้เชี่ยวชาญ: (1) ตาพร่ามัว (2) ปวดหัวเล็กน้อย (3) มืนศีรษะ (4) การเคลื่อนไหวโดยไม่ได้ตั้งใจ อย่างเช่น กล้ามเนื้อดวงตากระตุก (5) มึนงง (6) คลื่นไส้ (7) สูญเสียการรับรู้ (8) อาการชัก (9) ปวดช่องท้อง และ/หรือ (10) งุนงงสับสน เด็กเล็กและเด็กวัยรุ่นน่าจะมีอาการเหล่านี้ มากกว่าผู้ใหญ่ ผู้ปกครองควรตรวจดูเด็กๆ ของตนเองและสอบถามว่าพวกเขามีอาการเหล่านี้หรือไม่

- ในขณะชมการฉายภาพ 3D อาจจะก่อให้เกิดภาวะป่วยจากการเคลื่อนไหว, การรับรู้หลังจากได้รับผลกระทบ, งุนงงสับสน, ป วดตาและการสูญเสียการลุกยืนอย่างมั่นคง เราแนะนำว่าผู้ใช้ควรหยุดพักในการชมบ่อยครั้งเพื่อลดความน่าจะเป็นของอาการ เหล่านี้ ถ้าหากดวงตาของคุณมีอาการบ่งบอกถึงความเหนื่อยล้าหรือดวงตาแห้งหรือถ้าหากคุณมีอาการดังกล่าวข้างต้น หยุด การใช้อุปกรณ์นี้ทันทีและไม่ควรใช้อุปกรณ์นี้ต่อโดยควรหยุดพักอย่างน้อยสามสิบนาทีหลังจากอาการเหล่านี้บรรเทาลง
- ในขณะชมภาพ 3D โดยนั่งใกล้กับหน้าจอมากเกินไปเป็นเวลานานอาจจะทำให้การมองเห็นของคุณเสียหาย ระยะห่างในการ ชมที่เหมาะสมจะต้องมีระยะห่างอย่างน้อยสามเท่าจากความสูงของฉาก เราแนะนำว่าตรงนี้คือระดับของดวงตาของผู้ชมในก ารมองที่ฉาก
- ในขณะชมภาพ 3D และสวมแว่นตา 3D เป็นเวลานานอาจจะก่อให้เกิดอาการปวดหัวหรือเหนื่อยล้า ถ้าหากคุณมีอาการปวดหัว, เหนื่อยล้าหรือมืนศีรษะ หยุดการชมภาพ 3D และควรพักผ่อน
- ห้ามใช้แว่นตา 3D สำหรับวัตถุประสงค์อื่นนอกเหนือจา<sup>้</sup>กการชมภาพ 3D เท่านั้น
- การสวมแว่นตา 3D เพื่อวัตถุประสงค์อื่นๆ (เช่น ใช้เป็นแว่นตา, แว่นกันแดด, แว่นตานิรภัย เป็นตัน) อาจจะเป็นอันตรายทางด้ านร่างกายและอาจจะทำให้ความสามารถในการมองเห็นของคุณลดลง
- การชมภาพ 3D อาจจะเป็นสาเหตุให้เกิดความงุนงงสับสนสำหรับผู้ชมบางราย ด้วยเหตุนี้ ห้ามวางโปรเจกเตอร์ 3D ไว้ใกลับริเวณบันได, ตู้, ระเบียงหรือใกล้วัตถุอื่นๆ ที่อาจจะทำให้สะดุด, ชน, ชนลัม, ได้รับบาดเจ็บหรือตกลงจากที่สูง

## ลิขสิทธิ์

เอกสารฉบับนี้ ประกอบไปด้วยรูปภาพ, ภาพตัวอย่างและซอฟท์แวร์ทั้งหมดได้รับการคุ้มครองภายใต้กฎหมายลิขสิทธิ์ระหว่างประเ ทศ บริษัทขอสงวนสิทธิ์ทั้งหมด ไม่ว่าคู่มือฉบับนี้หรือเนื้อหาต่างๆ ที่รวมอยู่ในคู่มือฉบับนี้ไม่สามารถทำซ้าโดยไม่ได้รับอนุญาตเป็ นลายลักษณ์อักษรจากผู้เขียน

© ลิขสิทธิ์ 2015

### ข้อความปฏิเสธความรับผิดชอบ

ข้อมูลในเอกสารฉบับนี้อาจจะมีการเปลี่ยนแปลงโดยไม่แจ้งให้ทราบล่วงหน้า ผู้ผลิตจะไม่รับผิดชอบและรับประกันเกี่ยวกับเนื้อหาใ นเอกสารฉบับนี้และปฏิเสธความรับผิดชอบเป็นพิเศษในการรับประกันที่บ่งบอกโดยนัยตามวัตถุประสงค์เพื่อใช้ในการค้าหรือเหมาะ สมสำหรับวัตถุประสงค์เฉพาะ ผู้ผลิตขอสงวนสิทธิ์ในการเปลี่ยนแปลงเอกสารฉบับนี้และเปลี่ยนแปลงเนื้อหาแต่ละครั้งในเอกสารฉ บับนี้โดยผู้ผลิตไม่จำเป็นต้องแจ้งให้บุคคลต่างๆ ทราบถึงการแก้ไขหรือเปลี่ยนแปลง

### การรับรู้ในเครื่องหมายการค้า

Kensington คือเครื่องหมายการค้าที่ได้รับการจดทะเบียนในประเทศสหรัฐอเมริกาของบริษัท ACCO Brand Corporation พร้อมไ ด้รับใบจดทะเบียนและใบคำร้องที่ส่งไปยังประเทศอื่นๆ ทั่วโลก

HDMI, โลโก้ HDMI Logo และ High-Definition Multimedia Interface คือเครื่องหมายการค้าหรือลงทะเบียนโดยใบอนุญาต HDMI จาก LLC ในประเทศสหรัฐอเมริกาและในประเทศอื่นๆ

IBM คือเครื่องหมายการค้าหรือเครื่องหมายการค้าที่ได้รับการจดทะเบียนของบริษัท International Business Machines จำกัด Microsoft, PowerPoint และ Windows คือเครื่องหมายการค้าหรือเครื่องหมายการค้าที่ได้รับการจดทะเบียนของบริษัท Microsoft

Adobe และ Acrobat คือเครื่องหมายการค้าหรือเครื่องหมายการค้าที่ได้รับการจดทะเบียนของบริษัท Adobe Systems Incorporated

DLP, DLP Link และโลโก้ DLP คือเครื่องหมายการค้าที่ได้รับการจดทะเบียนของ Texas Instruments และ BrilliantColorTM คือเครื่องหมายการค้าของบริษัท Texas Instruments

้ชื่อสินค้าอื่นๆ ที่ใช้ในคู่มือการใช้งานฉบับนี้คือทรัพย์สินของเจ้าของชื่อสินค้านั้นๆ และเป็นสิ่งที่ได้รับการยอมรับ

## ประกาศเกี่ยวกับระเบียบ & ความปลอดภัย

ภาคผนวกนี้ แสดงประกาศทั่วไปของโปรเจ็กเตอร์ของคุณ

### ประกาศ FCC

อุปกรณ์นี้ได้รับการทดสอบ และพบว่าสอดคล้องกับข้อจำกัดสำหรับ อุปกรณ์ดิจิตอลคลาส B ซึ่งตรงกับส่วนที่ 15 ของกฎข้อบังคับ FCC ข้ อจำกัดเหล่านี้ได้รับการออกแบบ เพื่อให้การป้องกันที่สมเหตุสมผลต่อ การรบกวนที่เป็นอันตรายในการติดตั้งบริเวณที่พั กอาศัย อุปกรณ์นี้ สร้าง ใช้ และสามารถแผ่รังสีพลังงานความถี่วิทยุ และถ้าไม่ได้ติดตั้ง และใช้ตามที่ระบุในขั้นตอนการใช้งาน อาจก่อให้เกิดการรบกวนที่เป็น อันตรายต่อการสื่อสารทางวิทยุ ้อย่างไรก็ดาม ไม่มีการรับประกันว่า การรบกวนจะไม่เกิดขึ้นในการดิด ตั้งแบบพิเศษ ถ้าอุปกรณ์เป็นสาเหตุให้เกิดการรบกวนที่เป็น อันตราย ต่อการรับคลื่นวิทยุ และโทรทัศน์ ซึ่งสามารถระบุได้โดยการปิดและ เปิดอุปกรณ์ ผู้ใช้ควรพยายามแก้ไขการรบกวนโดยใ ช่วิธีการหนึ่งหรือ หลายวิธีการต่อไปนี้ร่วมกัน:

- ปรับทิศทาง หรือเปลี่ยนดำแหน่งเสาอากาศรับสัญญาณ
- เพิ่มระยะห่างระหว่างอุปกรณ์และเครื่องรับ
- เชื่อมต่ออุปกรณ์ลงในเต้าเสียบในวงจรที่แตกต่างจากที่ใช้เชื่อมต่อกับเครื่องรับสัญญาณ
- ปรึกษาตัวแทนจำหน่าย หรือข่างเทคนิควิทยุ/โทรทัศน์ที่มี ประสบการณ์เพื่อขอความช่วยเหลือ

#### ประกาศ: สายที่มีฉนวนหุ้ม

การเชื่อมต่อทั้งหมดไปยังอุปกรณ์คอมพิวเตอร์อื่น ต้องทำโดยใช้ สายเคเบิลที่มีฉนวนหุ้ม เพื่อรักษาความสอดคล้องกับกฎข้อ บังคับ FCC

#### ข้อควรระวัง

ีการเปลี่ยนแปลง หรือดัดแปลงใดๆ ที่ไม่ได้รับการรับรองอย่าง ชัดแจ้งจากผู้ผลิต อาจทำให้สิทธิ์ในการใช้คอมพิวเตอร์นี้ของ ผู้ใช้ ซึ่งได้รับจากคณะกรรมการการสื่อสารแห่งชาติ ถือเป็น โมฆะ

#### เงื่อนไขการทำงาน

้อุปกรณ์นี้สอดคล้องกับส่วนที่ 15 ของกฎข้อบังคับ FCC การทำงาน เป็นไปตามเงื่อนไขสองข้อต่อไปนี้:

- 1. อุปกรณ์นี้ต้องไม่ก่อให้เกิดการรบกวนที่เป็นอันตราย และ
- 2. อุ่ปกรณ์นี้ต้องสามารถทนต่อการรบกวนใดๆ ที่ได้รับ รวมทั้ง การรบกวนที่อาจก่อให้เกิดการทำงานที่ไม่พึงประสงค์2

#### ประกาศ: ผู้ใช้ในประเทศแคนาดา

อุปกรณ์ดิจิตอลคลาส B นี้ สอดคล้องกับมาตรฐาน ICES-003 ของ แคนาดา

#### Remarque à l'intention des utilisateurs canadiens

Cet appareil numerique de la classe B est conforme a la norme NMB-003 du Canada.

#### การประกาศความสอดคล้องสำหรับประเทศ กลุ่ม EU

- ข้อกำหนด EMC ที่ 2014/30/EU
- ข้อกำหนดแรงดันไฟฟ้าดำ 2014/35/EU
- 2014/53/EU (ถ้าผลิตภัณฑ์มีฟังก์ชั่น RF)
- ข้อกำหนด RoHS ที่ 2011/65/EU

### ขั้นตอนการทิ้งผลิตภัณฑ

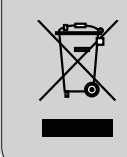

อย่าทิ้งอุปกรณ์อิเล็กทรอนิกส์นี้ลงในถังขยะ ธรรมดา เพื่อเป็นก ารลดมลพิษให้เกิดขึ้นน้อยที่สุด และป้องกันสิ่งแวดล้อมของโลก โปรดนำอุปกรณ์นี้ ไปรีไชเคิล

## หมายเหตุเพื่อความปลอดภัย

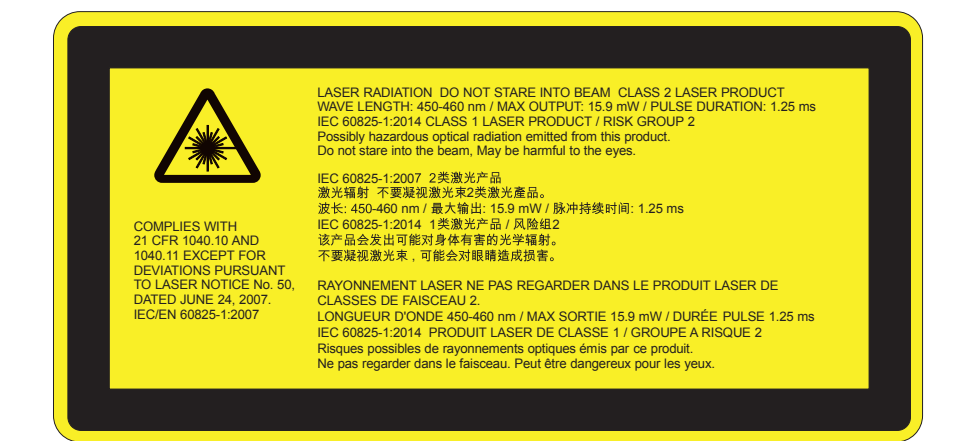

# <u>/</u>!\_\_่คำเตือน

- สินค้านี้ได้รับการแบ่งแยกประเภทตาม Class 2 ของมาตรฐาน IEC 60825-1:2007 และยังสอดคล้องกับ 21 CFR 1040.10 และ 1040.11 ยกเว้นสำหรับการเบี่ยงเบนนอกเส้นทางของเลเซอร์ หมายเลขแจ้งเดือน 50, ลงวันที่ 24 มิถุนายน 2007 มาตรฐาน IEC 60825-1:2014: สินค้าเลเซอร์ คลาส 1 - ความเสี่ยงกลุ่มที่ 2
- ป้ายคำอธิบายจะแสดงข้อมูลทั้งหมดของพลังงานเลเซอร์
- โปรเจ็กเตอร์เครื่องนี้ประกอบไปด้วยโมดูลเลเซอร์คลาส 4 การถอดประกอบและการปรับเปลี่ยนเป็นสิ่งที่เป็นอันตรายและห้ามก ระทำการดังกล่าว.
- การใช้งานหรือการปรับเปลี่ยนที่ไม่ได้ระบุเอาไว้ในคู่มือการใช้งานของผู้ใช้อาจจะก่อให้เกิดความเสี่ยงของการแพร่กระจายของ รังสีเลเซอร์ที่เป็นอันตราย
- ห้ามแกะหรือถอดประกอบเครื่องโปรเจ็กเตอร์ซึ่งตรงนี้อาจจะก่อให้เกิดความเสียหายจากการแพร่กระจายของรังสีเลเซอร์
- ห้ามจ้องไปที่ลำแสงในขณะที่โปรเจ๊กเตอร์เปิดเครื่องอยู่ แสงสว่างอาจจะทำให้ดวงตาได้รับความเสียหายอย่างถาวร
- ในขณะเปิดเครื่องโปรเจ๊กเตอร์ ตรวจสอบจนมั่นใจว่าไม่มีใครอยู่ในขอบเขตการยิงแสงและมองตรงมาที่เลนส์
- การไม่ปฏิบัติตามการควบคุม, การปรับเปลี่ยนหรือขั้นตอนการใช้งานอาจจะทำให้เกิดความเสียหายจากการแพร่กระจายของรังสี เลเซอร์
- ศึกษาอย่างเพียงพอเกี่ยวกับการประกอบ, การใช้งานและการบำรุงรักษารวมถึงรับทราบถึงคำเดือนเกี่ยวกับการระมัดระวังไว้ล่วง หน้าเพื่อหลีกเลี่ยงการแพร่กระจายของเลเซอร์และสังสีขนานที่เกินกว่าขีดจำกัดการยิงแสงในสินค้าคลาส 2
- โปรเจ๊กเตอร์เครื่องมีคืออุปกรณ์เลเซอร์คลาส 2 ซึ่งปฏิบัติตามมาตรฐาน IEC 60825-1:2007 และ CFR 1040.10 and 1040.11
- สินค้าเลเซอร์คลาส 2, ห้ามจ้องไปที่ลำแสงเลเซอร์
- โปรเจ๊กเตอร์เครื่องนี้ประกอบไปด้วยโมดูลเลเซอร์คลาส 4 การถอดประกอบและการปรับเปลี่ยนเป็นสิ่งที่เป็นอันตรายและห้ามก ระทำการดังกล่าว.
- การใช้งานหรือการปรับเปลี่ยนที่ไม่ได้ระบุเอาไว้ในคู่มือการใช้งานของผู้ใช้อาจจะก่อให้เกิดความเสี่ยงของการแพร่กระจายของ รังสีเลเซอร์ที่เป็นอันตราย
- ห้ามแกะหรือถอดประกอบเครื่องโปรเจ็กเตอร์ซึ่งตรงนี้อาจจะก่อให้เกิดความเสียหายจากการแพร่กระจายของรังสีเลเซอร์
- ห้ามจ้องไปที่ลำแสงในขณะที่โปรเจ๊กเตอร์เปิดเครื่องอยู่ แสงสว่างอาจจะทำให้ดวงตาได้รับความเสียหายอย่างถาวร
- การไม่ปฏิบัติตามการควบคุม, การปรับเปลี่ยนหรือขั้นตอนการใช้งานอาจจะทำให้เกิดความเสียหายจากการแพร่กระจายของรังสี เลเซอร์
- ศึกษาอย่างเพียงพอเกี่ยวกับการประกอบ, การใช้งานและการบำรุงรักษารวมถึงรับทราบถึงคำเดือนเกี่ยวกับการระมัดระวังไว้ล่วง หน้าเพื่อหลีกเลี่ยงการแพร่กระจายของเลเซอร์และสังสีขนานที่เกินกว่าขีดจำกัดการยิงแสงในสินค้าคลาส 2

## หมายเหตุเพื่อความปลอดภัย

#### WXGA

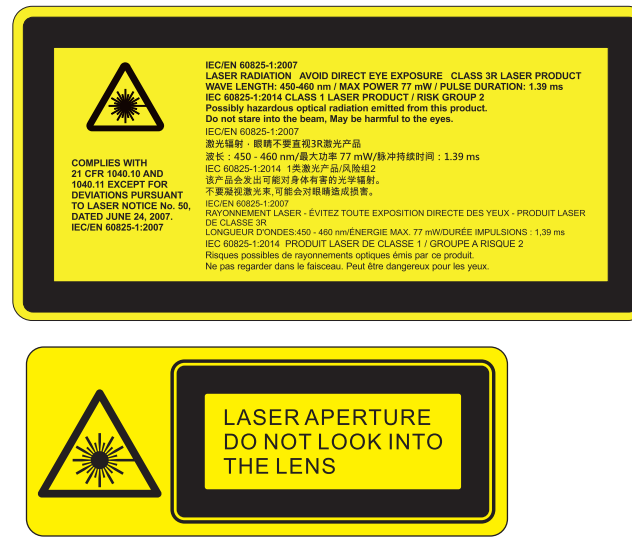

# <u>/</u>!\_่คำเตือน

- สินค้านี้ได้รับการแบ่งแยกประเภทตาม Class 3R ของมาตรฐาน IEC 60825-1:2007 และยังสอดคล้องกับ 21 CFR 1040.10 และ 1040.11 ยกเว้นสำหรับการเบี่ยงเบนนอกเส้นทางของเลเซอร์ หมายเลขแจ้งเดือน 50, ลงวันที่ 24 มิถุนายน 2007 มาตรฐาน IEC 60825-1:2014: สินค้าเลเซอร์ คลาส 1 - ความเสี่ยงกลุ่มที่ 2
- ป้ายคำอธิบายจะแสดงข้อมูลทั้งหมดของพลังงานเลเซอร์
- โปรเจ๊กเตอร์เครื่องนี้ประกอบไปด้วยโมดูลเลเซอร์คลาส 4 การถอดประกอบและการปรับเปลี่ยนเป็นสิ่งที่เป็นอันตรายและห้ามก ระทำการดังกล่าว.
- การใช้งานหรือการปรับเปลี่ยนที่ไม่ได้ระบุเอาไว้ในคู่มือการใช้งานของผู้ใช้อาจจะก่อให้เกิดความเสี่ยงของการแพร่กระจายของ รังสีเลเซอร์ที่เป็นอันตราย
- ห้ามแกะหรือถอดประกอบเครื่องโปรเจ็กเตอร์ซึ่งตรงนี้อาจจะก่อให้เกิดความเสียหายจากการแพร่กระจายของรังสีเลเซอร์
- ห้ามจ้องไปที่ลำแสงในขณะที่โปรเจ๊กเตอร์เปิดเครื่องอยู่ แสงสว่างอาจจะทำให้ดวงตาได้รับความเสียหายอย่างถาวร
- ในขณะเปิดเครื่องโปรเจ๊กเตอร์ ตรวจสอบจนมั่นใจว่าไม่มีใครอยู่ในขอบเขตการยิงแสงและมองตรงมาที่เลนส์
- การไม่ปฏิบัติตามการควบคุม, การปรับเปลี่ยนหรือขั้นตอนการใช้งานอาจจะทำให้เกิดความเสียหายจากการแพร่กระจายของรังสี เลเซอร์
- ศึกษาอย่างเพียงพอเกี่ยวกับการประกอบ, การใช้งานและการบำรุงรักษารวมถึงรับทราบถึงคำเดือนเกี่ยวกับการระมัดระวังไว้ล่วง หน้าเพื่อหลีกเลี่ยงการแพร่กระจายของเลเซอร์และสังสีขนานที่เกินกว่าขีดจำกัดการยิงแสงในสินค้าคลาส 3R
- โปรเจ็กเตอร์เครื่องมีคืออุปกรณ์เลเซอร์คลาส 3R ซึ่งปฏิบัติตามมาตรฐาน IEC 60825-1:2007 และ CFR 1040.10 and 1040.11
- สินค้าเลเซอร์คลาส 3R, ห้ามจ้องไปที่ลำแสงเลเซอร์
- โปรเจ็กเตอร์เครื่องนี้ประกอบไปด้วยโมดูลเลเซอร์คลาส 4 การถอดประกอบและการปรับเปลี่ยนเป็นสิ่งที่เป็นอันตรายและห้ามก ระทำการดังกล่าว.
- การใช้งานหรือการปรับเปลี่ยนที่ไม่ได้ระบุเอาไว้ในคู่มือการใช้งานของผู้ใช้อาจจะก่อให้เกิดความเสี่ยงของการแพร่กระจายของ รังสีเลเซอร์ที่เป็นอันตราย
- ห้ามแกะหรือถอดประกอบเครื่องโปรเจ็กเตอร์ซึ่งตรงนี้อาจจะก่อให้เกิดความเสียหายจากการแพร่กระจายของรังสีเลเซอร์
- ห้ามจ้องไปที่ลำแสงในขณะที่โปรเจ๊กเตอร์เปิดเครื่องอยู่ แสงสว่างอาจจะทำให้ดวงตาได้รับความเสียหายอย่างถาวร
- การไม่ปฏิบัติตามการควบคุม, การปรับเปลี่ยนหรือขั้นตอนการใช้งานอาจจะทำให้เกิดความเสียหายจากการแพร่กระจายของรังสี เลเซอร์
- ศึกษาอย่างเพียงพอเกี่ยวกับการประกอบ, การใช้งานและการบำรุงรักษารวมถึงรับทราบถึงคำเดือนเกี่ยวกับการระมัดระวังไว้ล่วง หน้าเพื่อหลีกเลี่ยงการแพร่กระจายของเลเซอร์และสังสีขนานที่เกินกว่าขีดจำกัดการยิงแสงในสินค้าคลาส 3R

## สิ่งต่างๆ ในบรรจุภัณ*ฑ*์

แกะหีบห่อ และตรวจสอบสิ่งต่างๆ ภายในกล่อง เพื่อดูให้ แน่ใจว่าขึ้นส่วนทั้งหมดที่แสดงด้านล่างอยู่ในกล่อง ถ้ามีบาง สิ่งหายไป โปรดติดต่อศูนย์บริการลูกค้าที่ใกล้ที่สุด

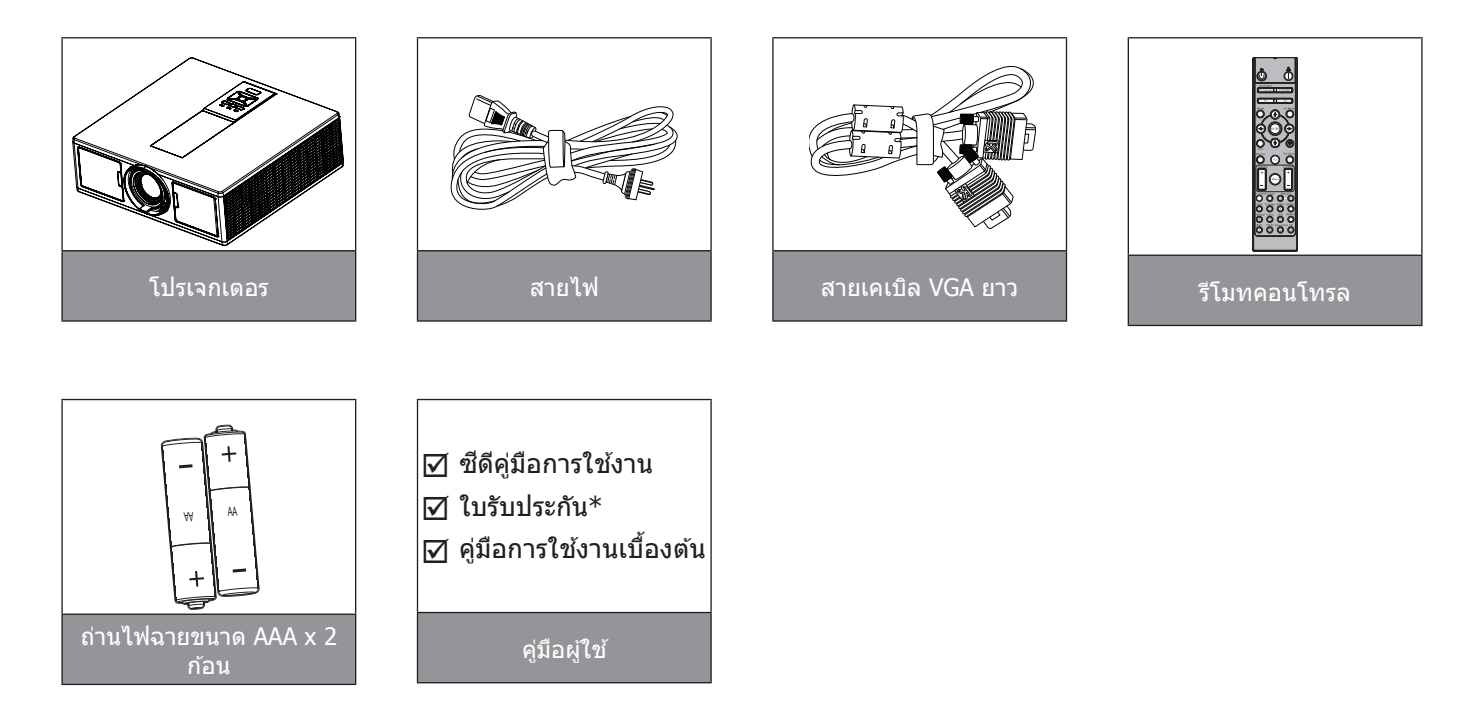

หมายเหตุ: \* สำหรับข้อมูลการรับประกันสำหรับผู้ใช้งานในแถบทวีปยุโรป โปรดดูข้อมูลเพิ่มเติมที่ www.optomaeurope.com. เนื่องจากการรับประกันมีการปรับใช้แตกต่างกันในแต่ละประเทศ, ในบางภูมิภาคอาจจะมีอุปกรณ์เสริมที่แตกต่างกัน

## ส่วนต่างๆ ของผลิตภัณฑ์

ตัวเครื่องหลัก

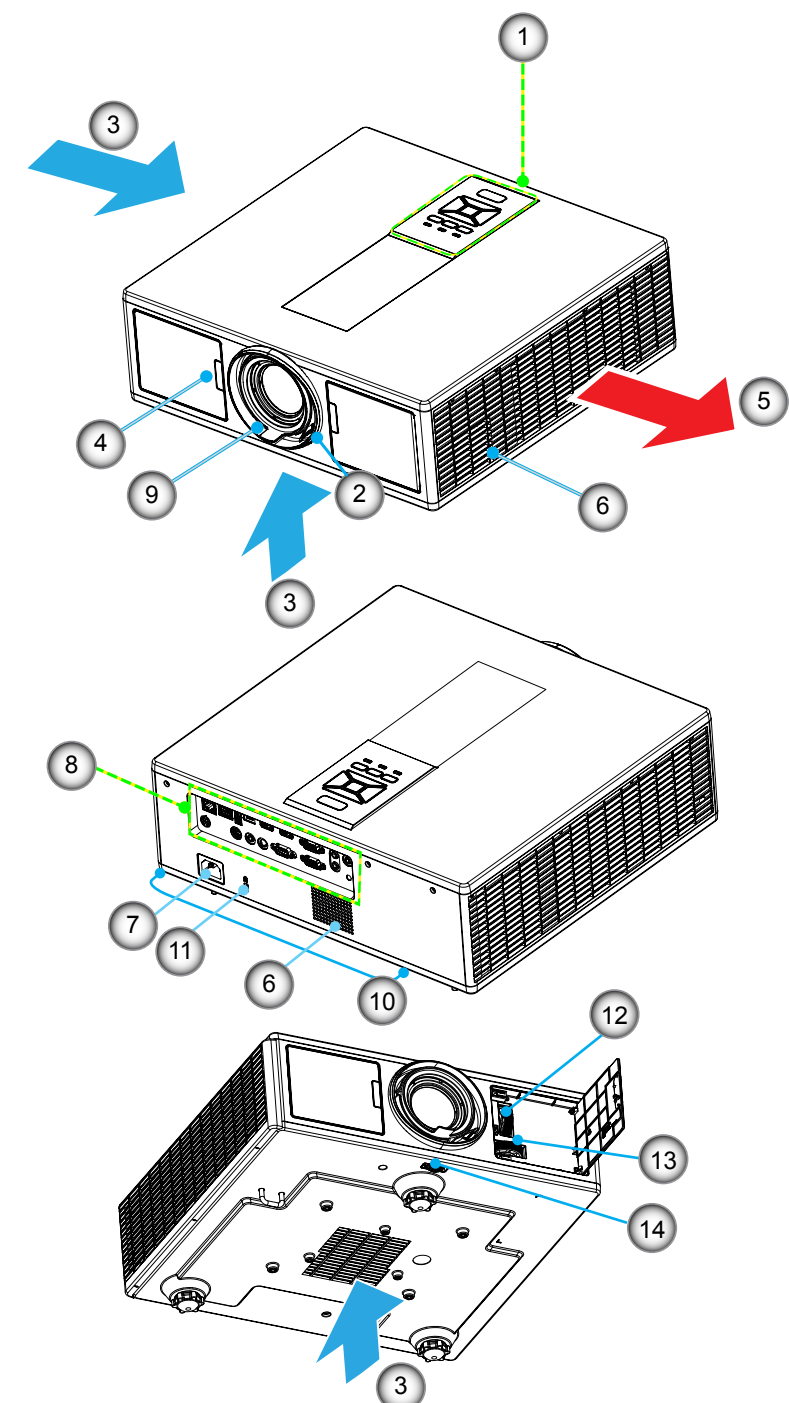

หมายเหตุ: อย่าให้มีสิ่งกีดขวางบริเวณช่องลมนำเข้าและช่องระบายอากาศของเครื่องโปรเจ็กเตอร์

| ไม่ | รายการ                   |
|-----|--------------------------|
| 1.  | แป้นพิมพ์                |
| 2.  | แหวนโฟกัส                |
| 3.  | เครื่องระบายอากาศ (เข้า) |
| 4   | ตัวรับ IR                |

- 5. เครื่องระบายอากาศ (ออก)
- 6. ลำโพง
- 7. ช่องเสียบเพาเวอร์

- ไม่ รายก<sup>-</sup> 8. ขั้วต่ อินพุต/เอาต์พุต
- 5. บาตอน
   9. เลนส์
- 10. ปรับระดับการเอียงขาตั้ง
- 11. ตัวล็อค Kensington
- 12. ปรับตำแหน่งเลนส์ (แนวตั้ง)
- 13. ปรับดำแหน่งเลนส์ (แนวนอน)
- 14. ตัวล็อกเลนส์

### แผงควบคุม

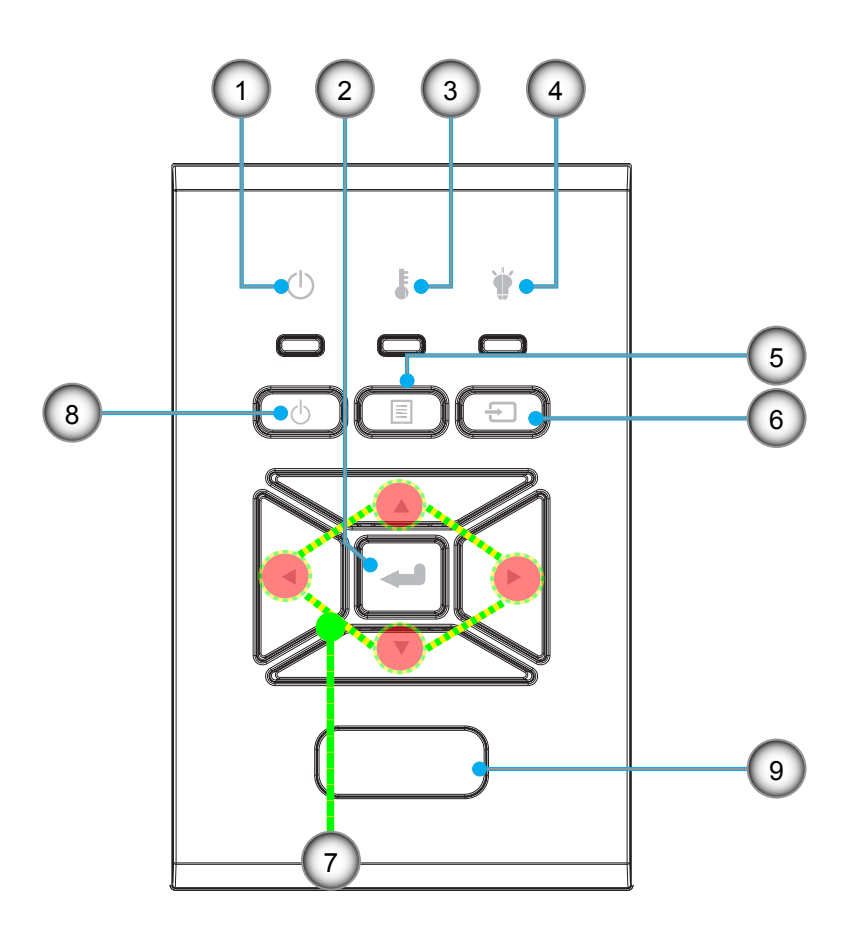

- ไม่ รายการ
- 1. ไฟ LED แสดงสถานะเปิดใช้งาน/ สแตนด์บาย
- ป้อน
- 3. ไฟ LED อุณหภูมิ
- 4. LED หลอด
- 5. เมนู

- ไม่ รายการ
- 6. สัญญาณ
- 7. ปุ่มเลือก 4 ทิศทาง
- 8. ปุ่มเปิดเครื่อง/สแตนบาย
- 9. ตัวรับ IR

**บทนำ** การเชื่อมต่อ

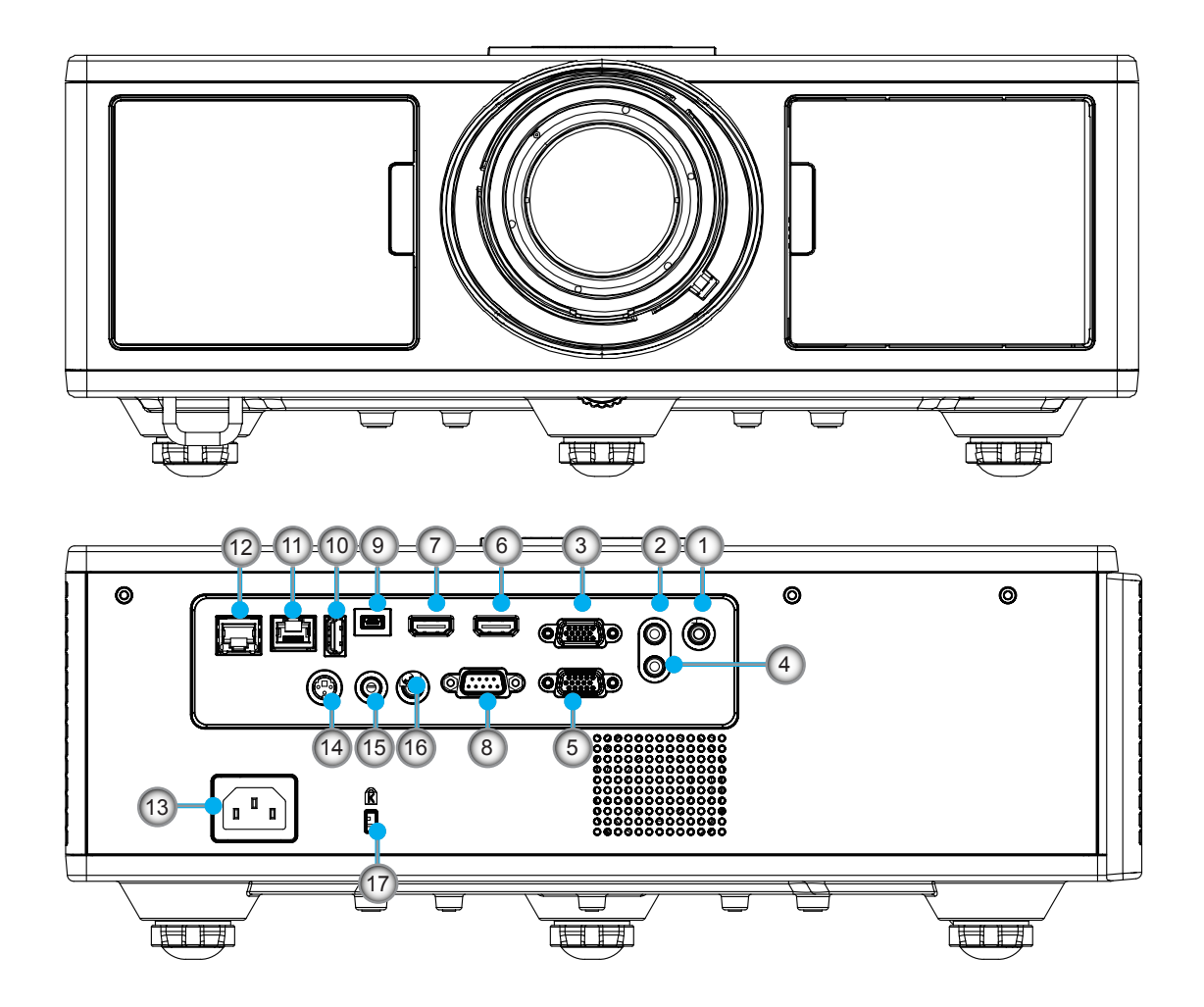

| ไม่ | รายการ                 |
|-----|------------------------|
| 1.  | ข่องเสียบไมโครโฟน      |
| 2.  | ช่องเสียบ Audio In     |
| 3.  | ช่องเสียบ VGA In/YPbPr |
| 4   | ช่องเสียบ Audio Out    |

- 4. ชองเสยบ Audio Out
- 5. ขั้วต่อ VGA Out
- 6. ขั้วต่อ HDMI 1
- 7. ขั้วต่อ HDMI 2/MHL
- 8. ขั้วต่อ RS232C
- 9. ช่องเสียบ USB-B mini
- 10. ช่องเสียบ USB กระแสไฟนำออก (5 V ---1.5 A)

| ไม่ | รายการ |
|-----|--------|
|     |        |

- 11. ช่องเสียบ HDBaseT (ในบางรุ่น)
- 12. RJ45
- 13. ช่องเสียบเพาเวอร์
- 14. ขั้วต่อเอาท์ซิงค์ 3D (5 โวลต์)
- 15. ช่องเสียบรีโมทแบบต่อสาย
- 16. ช่องเสียบตัวส่งกระแสไฟ 12 V
- 17. ตัวล็อค Kensington

## รีโมทคอนโทรล

| ไม่ | รายการ                                                            |
|-----|-------------------------------------------------------------------|
| 1.  | เปิดเครื่อง XX<br>การเปิดการใช้งานโปรเจคเตอร์                     |
| 2.  | การแก้ไขเรขาคณิต<br>เปิดเมนูการแก้ไขเรขาคณิต                      |
| 3.  | F1: รูปแบบการทดสอบ<br>แสดงรูปแบบการทดสอบ                          |
| 4.  | โหมดการแสดงภาพ<br>เลือกโหมดแสดง                                   |
| 5.  | ปุ่มเลือก 4 ทิศทาง<br>เลือกตัวเลือกหรือทำการแก้ไข                 |
| 6.  | ข้อมูล<br>แสดงข้อมูลของโปรเจ็กเตอร์                               |
| 7.  | F3: การจับคู่สี<br>เปิดเมนูการตั้งค่าการจับคู่สี                  |
| 8.  | เลือกแหล่งสัญญาณนำเข้า<br>เลือกสัญญาณนำเข้า                       |
| 9.  | เมนู<br>เปิดเมนู OSD วิธีการปิดเมนู OSD กดปุ่ม "Menu″<br>อีกครั้ง |
| 10. | ควบคุมระดับเสียง -/+<br>เพิ่ม/ลดระดับเสียง                        |
| 11. | ค้าง<br>เปลี่ยนภาพที่ฉายอยู่                                      |
| 12. | รูปแบบ<br>เลือกรูปแบบโปรเจ็กเตอร์                                 |
| 13. | VGA<br>สลับไปยังแหล่งสัญญาณ VGA                                   |
| 14. | HDMI 1<br>สลับไปยังแหล่งสัญญาณ HDMI1                              |
| 15. | HDBaseT (ในบางรุ่น)<br>สลับไปยังแหล่งสัญญาณ HDBaseT               |
| 16. | สามมิติ<br>สลับไปยังแหล่งสัญญาณ 3D                                |
| 17. | ปิด<br>ปิดการใช้งานโปรเจคเตอร์                                    |
| 18. | เมนู PIP/PBP<br>เปิดเมนู PIP/PBP                                  |

19. F2: การตั้งค่า LAN เปิดเมนูการตั้งค่า LAN

หมายเหตุ: บางปุ่มอาจจะไม่สามารถใช้งานได้ในบางรุ่นซึ่งไม่รองรับการทำงานเหล่านี้

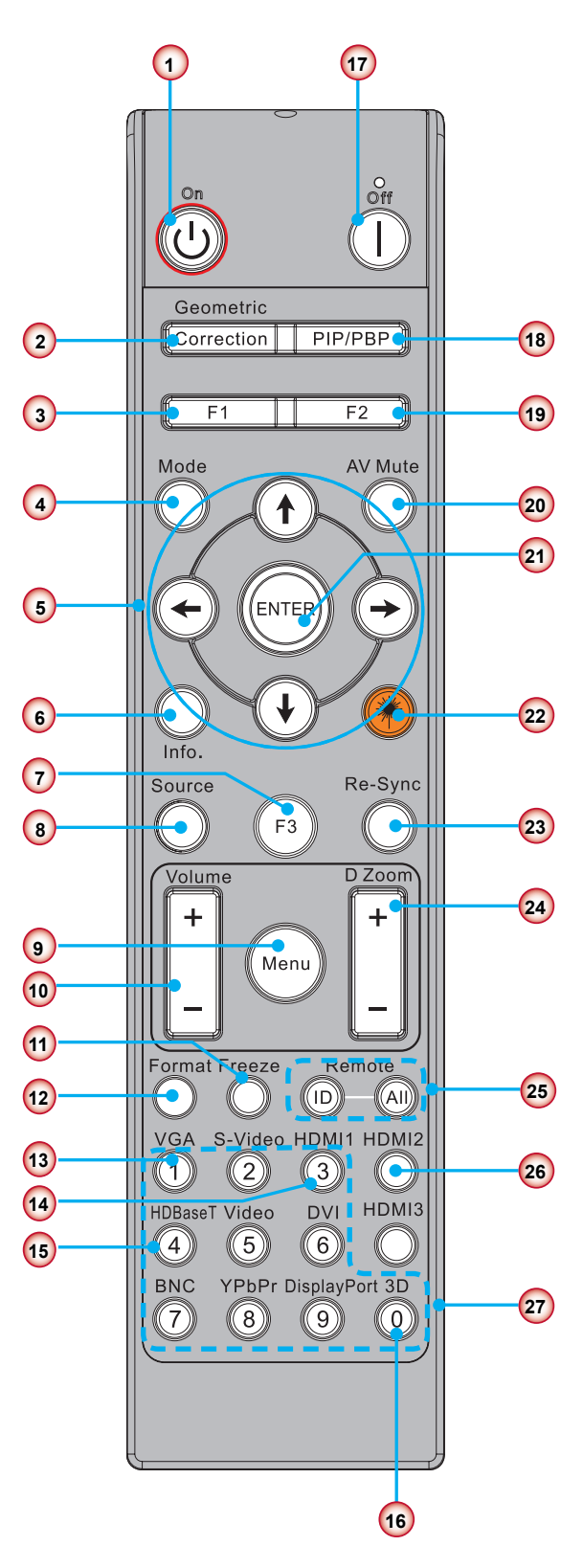

| ไม่ | รายการ                                                        |
|-----|---------------------------------------------------------------|
| 20. | ปิดเสียง AV<br>ปิด/เปิดเสียงและภาพชั่วขณะ                     |
| 21. | ป้อน<br>ยืนยันการเลือกรายการของคุณ                            |
| 22. | เลเซอร์<br>ใช้เป็นตัวชี้เลเซอร์                               |
| 23. | ซิงค์ใหม่<br>ซิงโครไนซ์โปรเจ็กเตอร์ไปยังสัญญาณเข้าโดยอัตโนมัต |
| 24. | ซูมดิจิตอล -/+<br>ซูมเข้า/ออกของภาพที่ฉายอยู่                 |
| 25. | ID ของรีโมท/รีโมททั้งหมด<br>ดั้ง ID ของรีโมทคอนโทรล           |
| 26. | HDMI 2<br>สลับไปยังแหล่งสัญญาณ HDMI 2                         |
| 27. | แผงปุ่มดัวเลข (0 ~ 9)<br>ใช้ปุ่มดัวเลข ``0 ~ 9″               |

### ตารางโค้ด IR สำหรับข้อมูล

|      | ชุดคำสังที่ตั้งขึ้นเอง                                                        | 32CD       |                   |
|------|-------------------------------------------------------------------------------|------------|-------------------|
| ปุ่ม | ดำอธิบาย                                                                      | ปุ่มโค้ด   | คำอธิบายปุ่มพิมพ์ |
| 1    | ปิด                                                                           | 2E         | ปิด               |
| 2    | เปิดเครือง                                                                    | 2          | เปิด              |
| 3    | ເມນູ PIP/PBP                                                                  | 78         | PIP/PBP           |
| 4    | ส่วนสำคัญ                                                                     | 7          | การแก้ไขเรขาคณิต  |
| 5    | การทำงานของ 2                                                                 | 27         | F2                |
| 6    | การทำงานของ 1                                                                 | 26         | F1                |
| 7    | เปิด/ปิดเมนูโหมดแสดง                                                          | 95         | โหมด              |
| 8    | ปุ่มบนสำหรับ OSD เมือเบีดใช้งาน OSD                                           | C6         | ลูกศรขึ้น         |
| 9    | ปิดเสียง AV                                                                   | 3          | ปิดเสียง AV       |
| 10   | ปุ่มซ้ายสำหรับ OSD เมือเปิดใช้งาน OSD                                         | C8         | ลูกศรซ้าย         |
| 11   | ป้อน                                                                          | C5         | ป้อน              |
| 12   | ปุ่มขวาสำหรับ OSD เมือเปิดใช้งาน OSD                                          | C9         | ลูกศรลง           |
| 13   | ข้อมูล                                                                        | 25         | Info. (ข้อมูล)    |
| 14   | ปุ่มลงสำหรับ OSD เมือเปิดใช้ OSD                                              | C7         | ลูกลง             |
| 15   | ด้วเปิดใช้งานตัวชีเลเซอร์, กดเพื่อยิ่งแสงเลเซอร์                              | N/A        | เลเซอร์           |
| 16   | ตัวเลือกแหล่งสัญญาณนำเข้าเมือ OSD ปิดการใช้งาน                                | 18         | สัญญาณ            |
| 17   | การทำงานของ 3                                                                 | 66         | F3                |
| 18   | การปรับโดยอัตโนมัติสำหรับ เฟส, แทรคกึง, ขนาด, ตำแหน่งเมือ<br>OSD ปีดการใช้งาน | 4          | ชิงค์ใหม่         |
| 19   | เปิด/ปิด เมนู OSD                                                             | 88         | ເມນູ              |
| 20   | ควบคุมระดับเสียง +                                                            | 9          | ระดับเสียง +      |
| 21   | ควบคุมระดับเสียง -                                                            | 0C         | ระดับเสียง -      |
| 22   | การซูมเลนส์ +                                                                 | 8          | การซูมเลนส์ +     |
| 23   | การซูมเลนส์ -                                                                 | 0B         | การซูมเลนส์ -     |
| 24   | ຽງປແນນ                                                                        | 15         | รูปแบบ            |
| 25   | ค้าง                                                                          | 6          | ค้าง              |
| 26   | โหมด 1 ~ 99                                                                   | 3201~ 3299 |                   |
| 27   | ทังหมด                                                                        | 32CD       |                   |
| 28   | เลือกแหล่งสัญญาณนำเข้า VGA1                                                   | 8E         | 1/VGA1            |
| 30   | เลือกแหล่งสัญญาณนำเข้า HDMI1                                                  | 16         | 3/HDMI1           |
| 31   | เลือกแหล่งสัญญาณนำเข้า HDMI2                                                  | 9B         | HDMI2             |
| 32   | เลือกแหล่งสัญญาณนำเข้า HDBasT                                                 | 70         | 4/HDBaseT         |
| 38   | เมนู 3D                                                                       | 89         | 0/3D              |
| 39   | HDMI3 (ดองเกิล)                                                               | 98         | HDMI3             |
| 40   | การทำงานของ 3                                                                 | 66         | F3                |

## กำลังเชื่อมต่อแหล่งสัญญาณเข้ากับโปรเจ็กเตอร์ เชื่อมต่อไปยังคอมพิวเตอร์/โน้ตบุ๊ค

#### หมายเหตุ:

เนื่องจากการใช้งานที่แตก ต่างกันในแต่ละ ประเทศ บางภูมิภาค อาจมีอุปกรณ์เสริมที่ แตกต่างกัน (\*) อุปกรณ์เสริมซื้อเพิ่ม

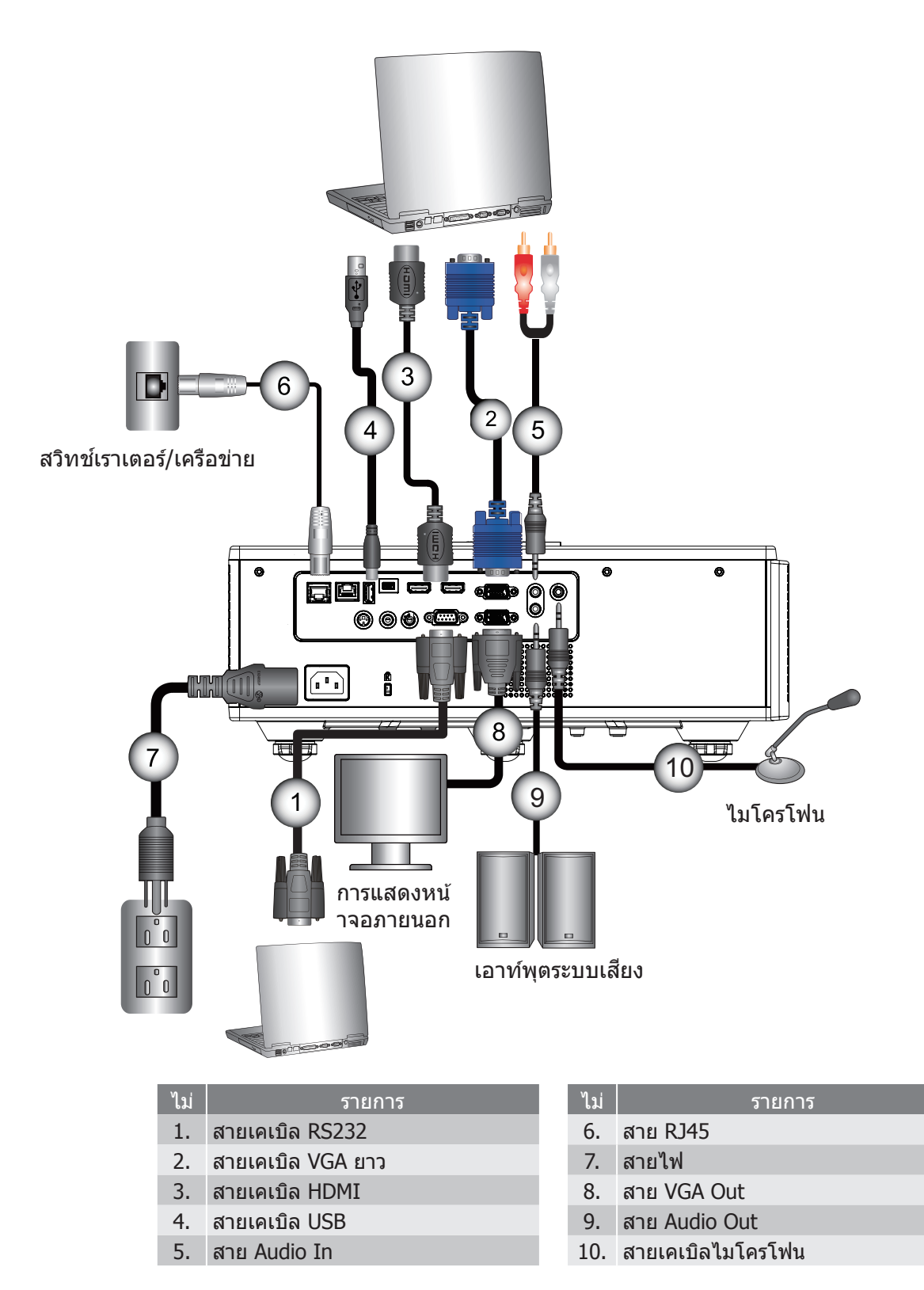

## เชื่อมต่อไปยังแหล่งสัญญาณวิดีโอ

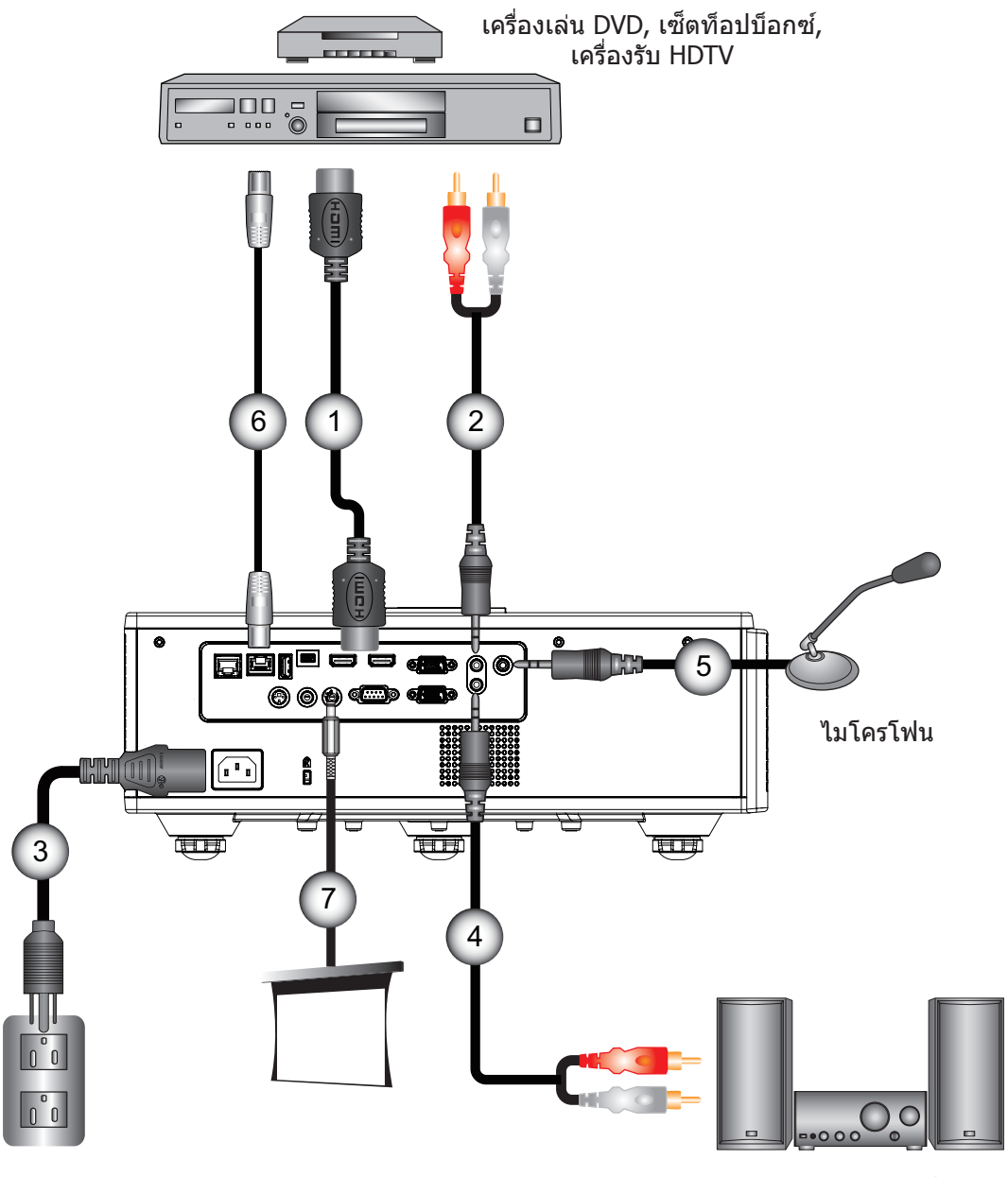

เอาท์พุตระบบเสียง

| ไม่ | รายการ         |
|-----|----------------|
| 1.  | สายเคเบิล HDMI |
| 2.  | สาย Audio In   |
| 3.  | สายไฟ          |

4. สาย Audio Out

| ไม่ | รายการ               |
|-----|----------------------|
| 5.  | สายเคเบิลไมโครโฟน    |
| 6.  | สาย RJ-45 (สาย Cat5) |
| 7.  | แจ็ค 12 V DC         |

#### หมายเหตุ:

เนื่องจากการใช้งานที่แตก ต่างกันในแต่ละ ประเทศ บางภูมิภาค อาจมีอุปกรณ์เสริมที่ แตกต่างกัน (\*) อุปกรณ์เสริมชื่อเพิ่ม

## การเปิด/ปิดเครื่องโปรเจคเตอร์

### การเปิดโปรเจ็กเตอร์

- 1. เชื่อมต่อสายเพาเวอร์และสายสัญญาณอย่างแน่นหนา ในขณะที่เชื่อมต่อ, LED เปิด/สแตนด์บายจะเปลี่ยนเป็นสีแดง
- 2. เปิดหลอดไฟโดยกดปุ่ม "也" ไม่ว่าที่ตัวเครื่องโปรเจ็กเตอร์หรือที่รีโมท ในตอนนี้ ไฟ LED แสดงสถานะสีฟ้าของพาวเวอร์/ แสตนบายด์จะติด ①

หน้าจอเปิดเครื่องจะแสดงขึ้นมาประมาณ 6 วินาที

- เปิดเครื่อง และเชื่อมต่อแหล่งสัญญาณที่คุณต้องการแสดงบนหน้าจอ (คอมพิวเตอร์, โน้ตบุ๊ค, เครื่องเล่นวิดีโอ, ฯลฯ) โปรเจ็กเดอร์จะตรวจจับ แหล่งสัญญาณโดยอัตโนมัติ
  - ▶ คุณเชื่อมต่อแหล่งสัญญาณหลายตำแหน่งพร้อมกัน กดปุ่ม "INPUT" บนแผงควบคุมเพื่อสลับเปลี่ยนแหล่งสัญญาณนำเข้ าต่างๆ
- <mark>หมายเหตุ:</mark> เมื่อโหมดพาวเวอร์อยู่ในโหมดแสตนบายด์ (ใช้พลังงานตำกว่า 0.5 วัตต์) VGA เอาท์พุต/รีโมทต่อสาย/LAN จะปิดกา รทำงานเมื่อโปรเจ๊กเตอร์เข้าสู่โหมดแสตนบายด์ ระบบเสียงแบบวนรอบจะเปิดใช้งานในโหมดแสตนบายด์ การควบคุม HDBaseT จะปิดกาทำงานในโหมดแสตนบายด์

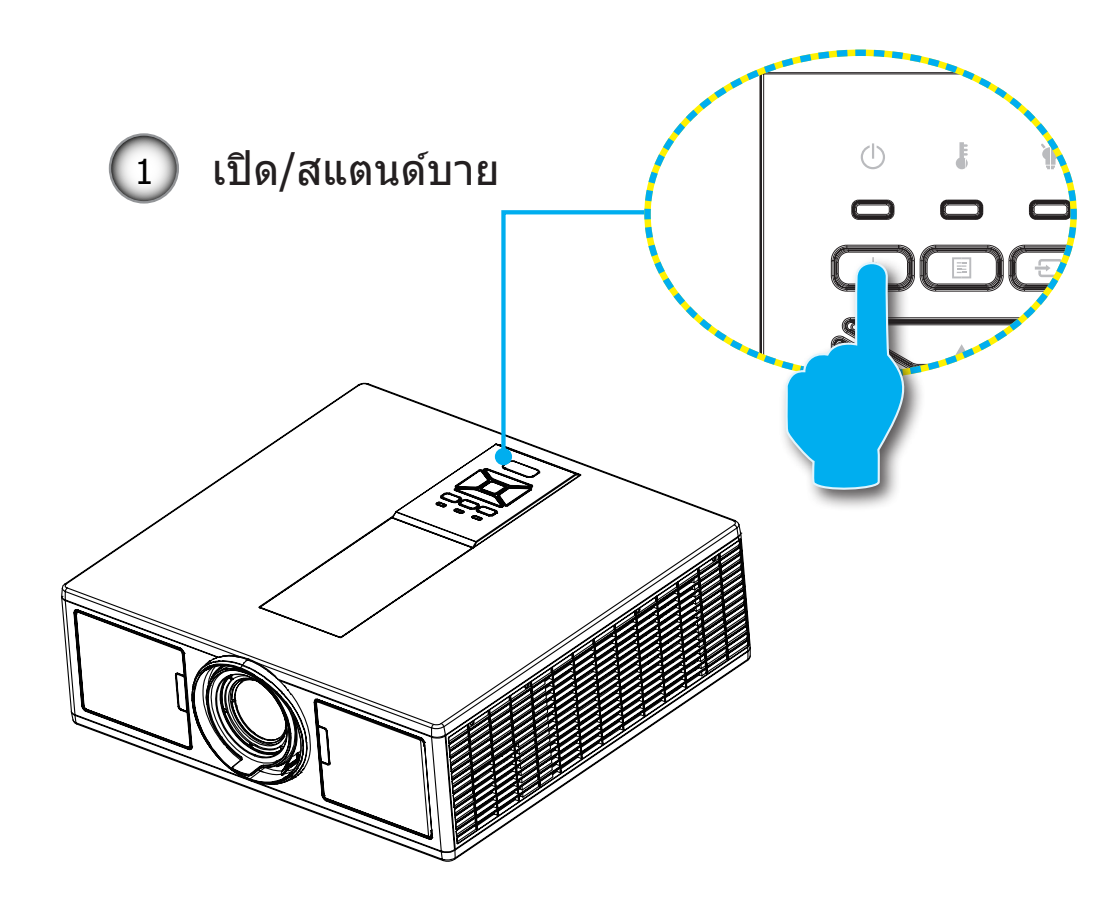

หมายเหตุ: เปิดโปรเจ็กเตอร์ก่อน จากนั้นเลือกแหล่งสัญญาณ

### การปิดโปรเจ็กเตอร์

กดปุ่ม "𝔄" บนรีโมทคอนโทรล หรือบนแผงควบคุม เพื่อปิด โปรเจ็กเตอร์ ข้อความต่อไปนี้จะแสดงบนหน้าจอ

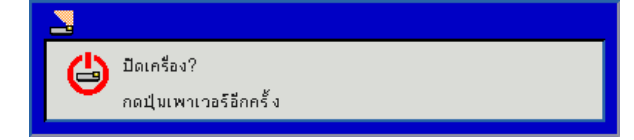

กดป่ม "�″ อีกครั้งเพื่อยืนยัน มิเช่นนั้นข้อความจะหายไปหลังจากผ่านไป 10 วินาที เมื่อคุณกดปุ่ม "�″ เป็นครั้งที่สอง พัดลม ของระบบระบายความร้อนจะเริ่มทำงานและโปรเจคเตอร์จะปิดการทำงาน

- 2. พัดลมทำความเย็นจะทำงานต่อไปเป็นเวลาประมาณ 4 วินาที เพื่อทำให้เครื่องเย็นลง และ LED เปิด/สแตนด์บาย ็จะกะพริบเป็นสีแดง เมื่อไฟ LED เปิด/สแดนด์บาย ดิดเป็นสีแดงต่อเนื่อง, โปรเจ็กเตอร์ได้เข้าสู่โหมดสแตนด์บาย ถ้าคุณต้องการเปิดโปรเจ็ก เตอร์ใหม่ คุณต้องรอจนกระทั่งโปรเจ็กเตอร์เสร็จสิ้นกระบวนการทำความเย็น และเข้าส่โหมดสแตนด์บาย แล้ว เมื่ออย่ในโหมดสแตนด์บาย, เพียงกดป่ม ``Ư″ เพื่อเริ่ม โปรเจ็กเตอร์ใหม
- 3. ถอดสายเพาเวอร์จากเด้าเสียบไฟฟ้าและโปรเจ็กเตอร์

### ไฟแสดงสถานะการเตือน

#### ข้อความสายไฟ LED

เมื่อไฟแสดงสถานะการเดือน (ดูด้านล่าง) ติด, โปรเจ็กเตอร์จะปิดเครื่องโดยอัตโนมัติ:

- ไฟ LED แสดงสถานะที่ "LAMP" จะติดสว่างเป็นสีแดงและ/หรือ ถ้าไฟ LED แสดงสถานะของ "TEMP" ติดสว่างเป็นสีแดง
   ไฟ LED แสดงสถานะที่ "TEMPจะติดสว่างเป็นสีแดง ตรงนี้บ่งบอกว่าโปรเจ๊กเตอร์มีความร้อนสูงเกินไป
- ภายใต้สภาพการใช้งานปกติ โปรเจ๊กเตอร์ควรเปิดใช้งานได้ตามปกติ
- ไฟ LED แสดงสถานะที่"TEMP" กระพริบเป็นสีแดง ÷.

้ถอดปลั๊กสายเพาเวอร์จากโปรเจ็กเตอร์, รอเป็นเวลา 30 วินาที และ ลองอีกครั้ง ถ้าไฟแสดงสถานะการเตือนติดขึ้นอีกครั้ง โปรดติ ดต่อศูนย์บริการที่ใกล้คุณที่สุด เพื่อขอความช่วยเหลือ

| ข้อความ                               | し<br>ไฟ LED แสดงพาวเวอร์ |         | U<br>ไฟ LED แสดงพาวเวอร์ |      | ไฟ LED อุณหภูมิ | LED หลอด |
|---------------------------------------|--------------------------|---------|--------------------------|------|-----------------|----------|
|                                       | แดง                      | น้ำเงิน | แดง                      | แดง  |                 |          |
| สถานะแสดนบายด์ (LAN<br>ปิดการใช้งาน)  | เปิด                     |         |                          |      |                 |          |
| สถานะแสตนบายด์ (LAN<br>เปิดการใช้งาน) | เปิด                     | เปิด    |                          |      |                 |          |
| เปิดเครื่อง XX                        |                          | เปิด    |                          |      |                 |          |
| ไฟเดือนดิดสว่าง                       | กะพริบ                   |         |                          |      |                 |          |
| ข้อผิดพลาด (Power Good NG)            |                          |         | เปิด                     | เปิด |                 |          |
| ผิดพลาด (พัดลมไม่ทำงาน)               |                          |         | กะพริบ                   |      |                 |          |
| ผิดพลาด (อุณหภูมิเกิน)                |                          |         | เปิด                     |      |                 |          |
| ผิดพลาด (LDไม่ทำงาน)                  |                          |         |                          | เปิด |                 |          |

## การปรับตำแหน่งของโปรเจ็กเตอร์

เมือคุณเลือกตำแหน่งสำหรับโปเจ็กเตอร์, พิจารณาถึงขนาดและรูปทรงของฉากของคุณ, ตำแหน่งของเต้าเสียบและระ ยะห่างระหว่างโปรเจ็กเตอร์และอุปกรณ์ต่างๆ ทั้งหมด ยกตัวอย่างเช่น:

กำหนดตำแหน่งโปรเจ๊กเตอร์บนพื้นผิวเรียบตรงมุมขวาของหน้าจอ โปรเจ๊กเตอร์จะต้องห่างจากฉากโปรเจ๊กเตอร์อย่าง น้อย 4.26 ฟุต (1.30 เมตร)

กำหนดตำแหน่งโปรเจ๊กเตอร์ตามระยะห่างจากฉากที่ต้องการ ระยะห่างจากเลนส์ของโปรเจ๊กเตอร์ไปจนถึงฉาก, การตั งค่าการซูมและรูปแบบวิดีโอจะกำหนดขนาดของภาพที่ฉายออกไป

การทำงานโดยปรับมุม 360 องศาได้อย่างอิสระ

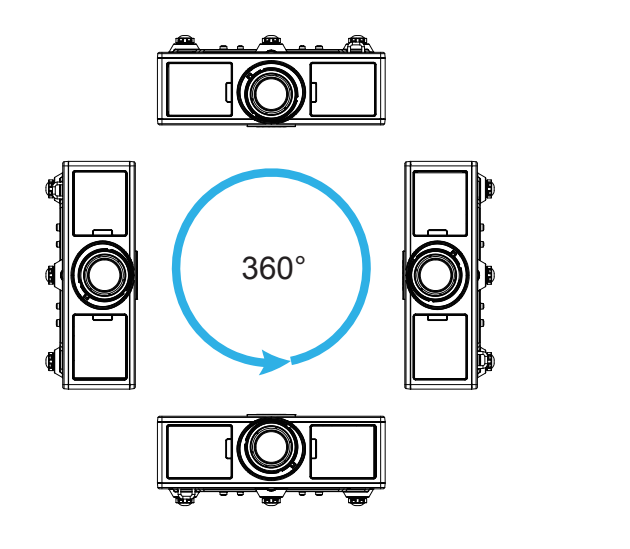

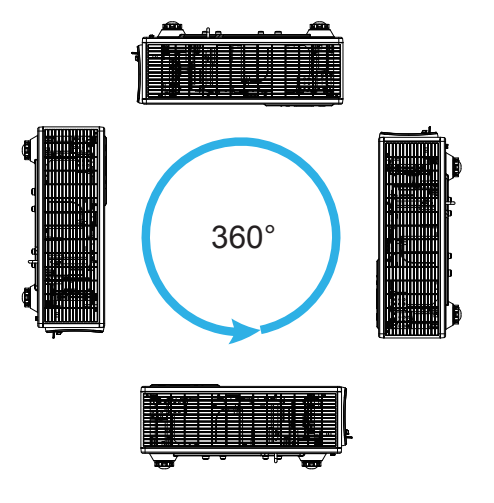

# การปรับภาพที่ฉาย

### การปรับความสูงของโปรเจ็กเตอร

โปรเจ็กเตอร์มีขาปรับระดับให้ สำหรับปรับความสูงของภาพ

- 1. ค้นหาขาปรับดำแหน่งที่คุณต้องการปรับ ที่ข้างใต้ของ โปรเจ็กเตอร์
- หมุนวงแหวนปรับตามเข็มนาพิ้กาถ้าต้องการยกโปรเจ็กเตอร์ให้สูงขึ้นหรือหมุนทวนเข็มนาพิ้กาเพื่อลดระดับของโปรเจ็กเตอร์ ลง ทำข้าจนกว่าจะได้ระดับที่ต้องการ

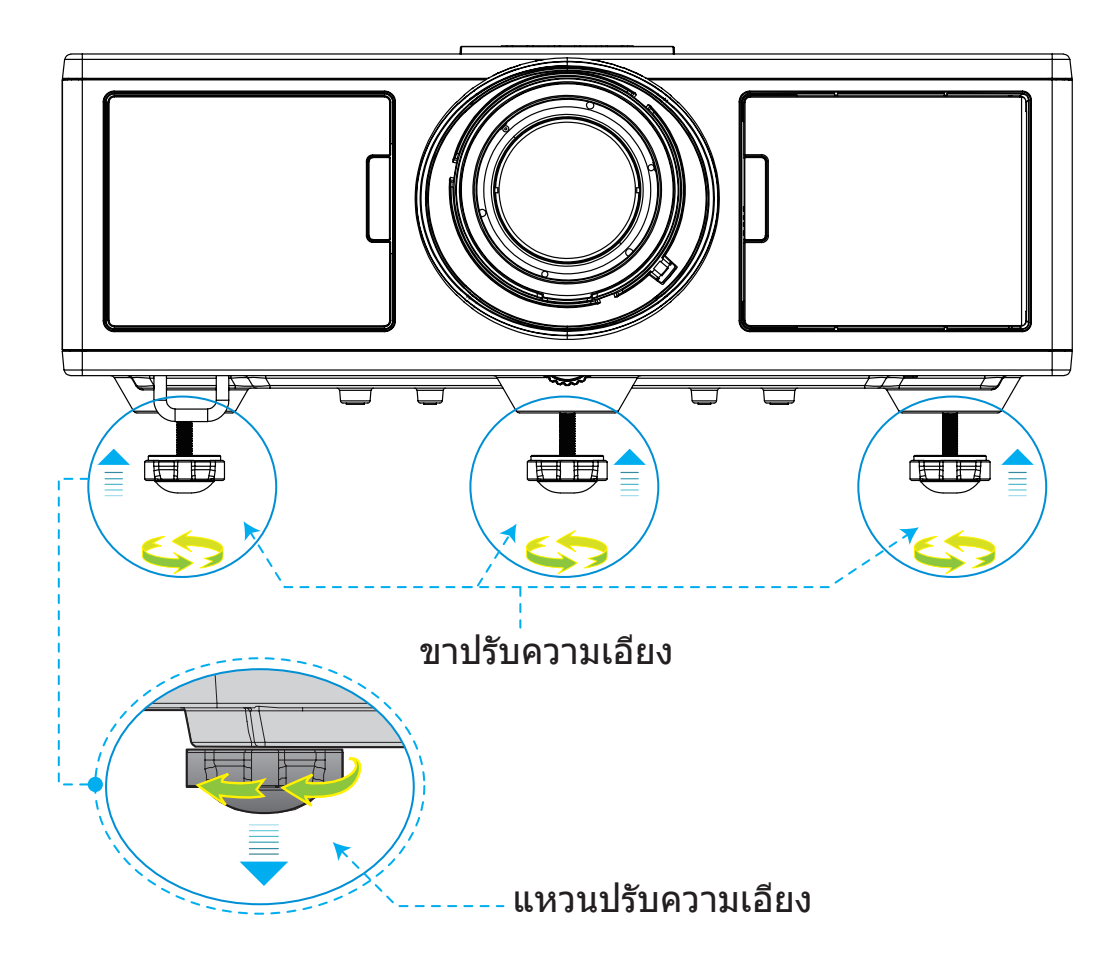

### การชูมและโฟกัส

- 1. วิธีการปรับขนาดภาพ หมุนลูกบิดซูมตามเข็มนาพิกาหรือทวนเข็มนาพิกาเพื่อเพิ่มขนาดของภาพที่ฉายออกไป
- วิธีการปรับโฟกัส หมุนลูกบิดโฟกัสตามเข็มนาพิ๊กาหรือทวนเข็มนาพิ๊กาจนภาพคมชัดและอ่านได้อย่างง่ายดาย เครื่องโปรเจคเตอร์จะทำการโฟกัสในระยะห่างจาก 4.27 จนถึง 25.59 ฟุต (1.3 ถึง 7.8 เมตร)

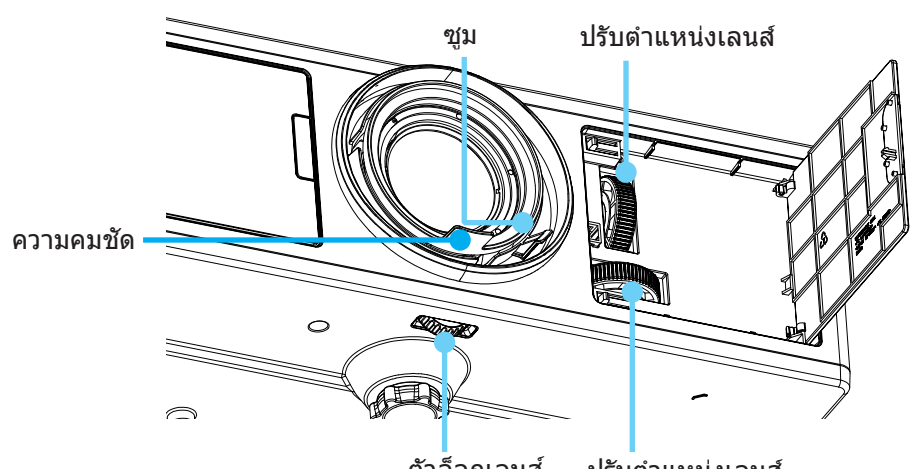

ตัวล็อกเลนส์ ปรับตำแหน่งเลนส์

## การปรับขนาดของภาพที่ฉาย (ทแยงมุม)

ขนาดของภาพจากเครื่องโปรเจคเตอร์มีขนาดตั้งแต่ 36 ถึง 300 นิ้ว (1.09 ~ 9.09 เมตร)

- 1. เปิดประตูด้านข้างของโปรเจ็กเตอร์
- 2. ปลดล็อกตัวล็อกเลนส์ ก่อนที่จะยกเลนส์
- 3. หมุนลูกบิดปรับเลนส์ตามแนวตั้ง/แนวนอนเพื่อยกเลนส์
- หมุนตัวล็อกเลนส์ตามเข็มนาฬิกาเพื่อล็อกเลนส์ให้อยู่กับที่ (ลูกบิดยกเลนส์จะยังสามารถหมุนได้อยู่)
- 5. ปิดประตูด้านหน้าของโปรเจ็กเตอร์
- <mark>หมายเหตุ:</mark> การหดเข้าออกของการยกเลนส์ได้รับการออกแบบมาเพื่อปรับมุมปกติ เมื่อเลนส์ได้รับการปรับตำแหน่งตรงกลางในแ นวนอน เลนส์จะสามารถยกขึ้นตามแนวตั้งจนถึงจุดสูงสุด

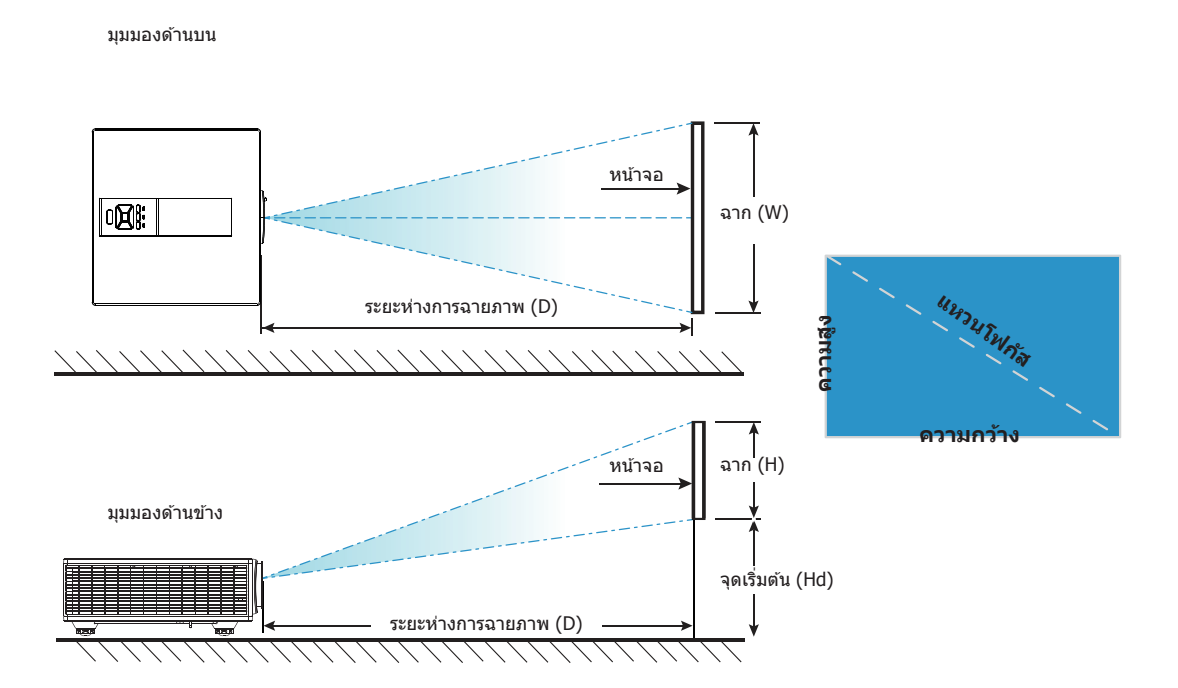

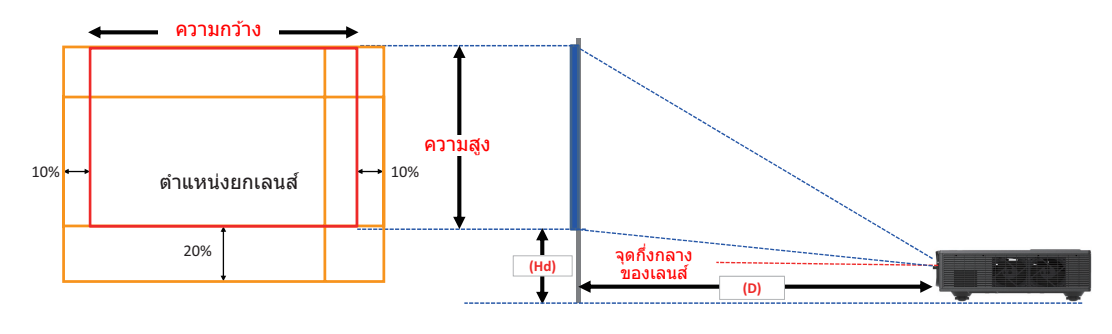

|       | ขอบเขตการเปลี่ยนในแนวตัง<br>(Vs) | ขอบเขตการเปลี่ยนในแนวนอน<br>(Hs) |
|-------|----------------------------------|----------------------------------|
| XGA   | 10%                              | ±10%                             |
| WXGA  | 20%                              | ±10%                             |
| 1080p | 25%                              | ±10%                             |
| WUXGA | 20%                              | ±10%                             |

| การชดเชยภาพ              |           |           |           |           |         |                       |           |       |       |                  |           |       |      |  |
|--------------------------|-----------|-----------|-----------|-----------|---------|-----------------------|-----------|-------|-------|------------------|-----------|-------|------|--|
| ขนาดภาพ ขนาดหน้าจอ W x H |           |           |           |           |         | ระยะห่างการฉายภาพ (D) |           |       |       | จุดเริ่มตัน (Hd) |           |       |      |  |
|                          | นิ้ว      | เชนต์     | เชนดิเมตร |           | นิ้ว    |                       | เชนดิเมตร |       | นิ้ว  |                  | เชนติเมตร |       | นิ้ว |  |
|                          | แหวนโฟกัส | ความกว้าง | ความสูง   | ความกว้าง | ความสูง | กว้าง                 | เทเล      | กว้าง | เทเล  | กว้าง            | เทเล      | กว้าง | เทเล |  |
|                          | 30"       | 60.7      | 40.0      | 23.9      | 15.7    | NA                    | 120.2     | NA    | 47.3  | 2.3              | 2.3       | 0.9   | 0.9  |  |
|                          | 100"      | 202.3     | 135.0     | 79.7      | 53.1    | 250.9                 | 400.6     | 98.8  | 157.7 | 7.6              | 7.6       | 3.0   | 3.0  |  |
| YCA 4:2                  | 150"      | 303.5     | 202.0     | 119.5     | 79.5    | 376.3                 | 600.9     | 148.2 | 236.6 | 11.4             | 11.4      | 4.5   | 4.5  |  |
| AGA 4.5                  | 200"      | 404.7     | 269.0     | 159.3     | 105.9   | 501.8                 | 801.2     | 197.6 | 315.4 | 15.2             | 15.2      | 6.0   | 6.0  |  |
|                          | 250"      | 505.8     | 337.0     | 199.1     | 132.7   | 627.2                 | NA        | 246.9 | NA    | 19.1             | 19.1      | 7.5   | 7.5  |  |
|                          | 300"      | 607.0     | 404.0     | 239.0     | 159.1   | 752.7                 | NA        | 296.3 | NA    | 22.9             | 22.9      | 9.0   | 9.0  |  |

| การชดเชยภาพ |           |           |           |           |                      |       |           |             |       |           |            |        |      |
|-------------|-----------|-----------|-----------|-----------|----------------------|-------|-----------|-------------|-------|-----------|------------|--------|------|
|             | ขนาดภาพ   | 9         | ขนาดหน้า  | จอ W x    | » W x H ระยะห่างการฉ |       |           | รฉายภาพ (D) |       | 0         | ຸດເรີ່ມຕ້າ | ւ (Hd) |      |
|             | นิ้ว      | เชนต์     | เชนดิเมตร |           | นิ้ว                 |       | เชนดิเมตร |             | ้ว    | เชนติเมตร |            | นิ้ว   |      |
|             | แหวนโฟกัส | ความกว้าง | ความสูง   | ความกว้าง | ความสูง              | กว้าง | เทเล      | กว้าง       | เทเล  | กว้าง     | เทเล       | กว้าง  | เทเล |
|             | 30"       | 65.0      | 40.0      | 25.6      | 15.7                 | NA    | 130.7     | NA          | 51.4  | 10.1      | 10.1       | 4.0    | 4.0  |
|             | 100"      | 215.0     | 135.0     | 84.6      | 53.1                 | 270.9 | 432.2     | 106.7       | 170.1 | 33.7      | 33.7       | 13.3   | 13.3 |
| WXCA 16:10  | 150"      | 323.0     | 202.0     | 127.2     | 79.5                 | 407.0 | 649.2     | 160.2       | 255.6 | 50.5      | 50.5       | 19.9   | 19.9 |
| WAGA 10.10  | 200"      | 431.0     | 269.0     | 169.7     | 105.9                | 543.1 | 866.3     | 213.8       | 341.1 | 67.3      | 67.3       | 26.5   | 26.5 |
| -           | 250"      | 539.0     | 337.0     | 212.2     | 132.7                | 679.1 | NA        | 267.4       | NA    | 84.1      | 84.1       | 33.1   | 33.1 |
|             | 300"      | 646.0     | 404.0     | 254.3     | 159.1                | 814.0 | NA        | 320.5       | NA    | 101.0     | 101.0      | 39.8   | 39.8 |

| การชดเชยภาพ |           |           |           |           |         |       |           |        |       |                  |           |       |      |  |
|-------------|-----------|-----------|-----------|-----------|---------|-------|-----------|--------|-------|------------------|-----------|-------|------|--|
|             | ขนาดภาพ   | 1         | ขนาดหน้า  | จอ W x    | н       | ระยะเ | ห่างการ   | ฉายภาพ | N (D) | จุดเริ่มตัน (Hd) |           |       |      |  |
|             | นิ้ว      | เชนต์     | เชนติเมตร |           | นิ้ว    |       | เชนดิเมตร |        | นิ้ว  |                  | เชนติเมตร |       | นิ้ว |  |
|             | แหวนโฟกัส | ความกว้าง | ความสูง   | ความกว้าง | ความสูง | กว้าง | เทเล      | กว้าง  | เทเล  | กว้าง            | เทเล      | กว้าง | เทเล |  |
|             | 36"       | 80.0      | 45.0      | 31.5      | 17.7    | NA    | 153.6     | NA     | 60.5  | 13.5             | 13.5      | 5.3   | 5.3  |  |
|             | 100"      | 221.0     | 125.0     | 87.0      | 49.2    | 265.2 | 424.3     | 104.4  | 167.1 | 37.4             | 37.4      | 14.7  | 14.7 |  |
| 10900 16:0  | 150"      | 332.0     | 187.0     | 130.7     | 73.6    | 398.4 | 637.4     | 156.9  | 251.0 | 56.0             | 56.0      | 22.0  | 22.0 |  |
| 1000 10.5   | 200"      | 443.0     | 249.0     | 174.4     | 98.0    | 531.6 | 850.6     | 209.3  | 334.9 | 74.7             | 74.7      | 29.4  | 29.4 |  |
|             | 250"      | 554.0     | 311.0     | 218.1     | 122.4   | 664.8 | NA        | 261.7  | NA    | 93.4             | 93.4      | 36.8  | 36.8 |  |
|             | 300"      | 664.0     | 374.0     | 261.4     | 147.2   | 796.8 | NA        | 313.7  | NA    | 112.1            | 112.1     | 44.1  | 44.1 |  |

| การชดเชยภาพ |           |           |           |           |         |       |           |        |       |                  |           |       |      |  |
|-------------|-----------|-----------|-----------|-----------|---------|-------|-----------|--------|-------|------------------|-----------|-------|------|--|
|             | ขนาดภาพ   | 9         | ขนาดหน้า  | จอ W x    | a W x H |       | ห่างการ   | ฉายภาเ | N (D) | จุดเริ่มตัน (Hd) |           |       |      |  |
|             | นิ้ว      | เชนต์     | เชนดิเมตร |           | นิ้ว    |       | เชนดิเมตร |        | นิ้ว  |                  | เชนติเมตร |       | นิ้ว |  |
|             | แหวนโฟกัส | ความกว้าง | ความสูง   | ความกว้าง | ความสูง | กว้าง | เทเล      | กว้าง  | เทเล  | กว้าง            | เทเล      | กว้าง | เทเล |  |
|             | 36"       | 78.0      | 49.0      | 30.7      | 19.3    | NA    | 149.8     | NA     | 59.0  | 9.7              | 9.7       | 3.8   | 3.8  |  |
|             | 100"      | 215.0     | 135.0     | 84.6      | 53.1    | 258.0 | 412.8     | 101.6  | 162.5 | 26.9             | 26.9      | 10.6  | 10.6 |  |
|             | 150"      | 323.0     | 202.0     | 127.2     | 79.5    | 387.6 | 620.2     | 152.6  | 244.2 | 40.4             | 40.4      | 15.9  | 15.9 |  |
| WUNGA 10.10 | 200"      | 431.0     | 269.0     | 169.7     | 105.9   | 517.2 | 827.5     | 203.6  | 325.8 | 53.9             | 53.9      | 21.2  | 21.2 |  |
|             | 250"      | 539.0     | 337.0     | 212.2     | 132.7   | 646.8 | NA        | 254.6  | NA    | 67.3             | 67.3      | 26.5  | 26.5 |  |
|             | 300"      | 646.0     | 404.0     | 254.3     | 159.1   | 775.2 | NA        | 305.2  | NA    | 80.8             | 80.8      | 31.8  | 31.8 |  |

💠 ตารางนี้ใช้สำหรับการอ้างอิงเท่านั้น

## การใช้แผงควบคุม

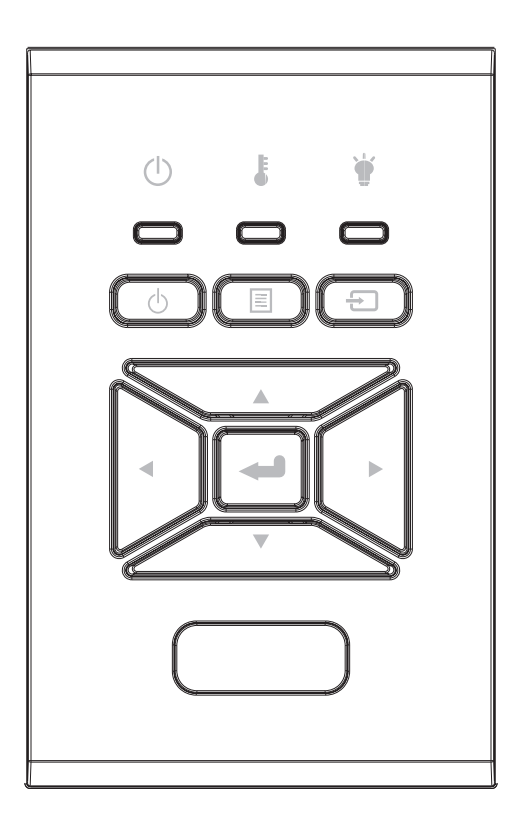

| ชื่อ                                          | คำอธิบาย                                                                 |
|-----------------------------------------------|--------------------------------------------------------------------------|
| เพาเวอร 也                                     | ดูส่วน "การเปิด/ปิดโปรเจ็กเตอร์″ ในหน้า 18-19                            |
| ป้อน 🛥                                        | ยืนยันตัวเลือกที่เลือก                                                   |
| นำเข้า 🔁                                      | เลือกสัญญาณนำเข้า                                                        |
| เมนู 🗏                                        | เปิดเมนูที่แสดงบนหน้าจอ (OSD) ในการออกจากเมนู OSD, กด "เมนู″<br>อีกครั้ง |
| ปุ่มเลือก 4 ทิศทาง                            | ใช้ ▲ ▼ ◀▶ เพื่อเลือกรายการ หรือปรับแต่งสิ่งที่คุณเลือก                  |
| LED หลอด 🗑                                    | ตรวจดูไฟ LED แสดงสถานะของสถานะแหล่งกำเนิดแสงสว่างของโปรเ<br>จ็กเตอร์     |
| ไฟ LED อุณหภูมิ 🌡                             | ตรวจดูไฟ LED แสดงสถานะของสถานะอุณหภูมิของโปรเจ๊กเตอร์                    |
| ไฟ LED<br>แสดงสถานะเปิดใช้งาน/<br>สแตนด์บาย 也 | ตรวจดูไฟ LED แสดงสถานะของสถานะพาวเวอร์ของโปรเจ๊กเตอร์                    |

## เมนูที่แสดงบนหน้าจอ

โปรเจ็กเตอร์มีเมนูที่แสดงบนหน้าจอหลายภาษา ที่อนุญาตให้คุณ ทำการปรับภาพ และเปลี่ยนแปลงการตั้งค่าต่างๆ

## วิธีการใช้งาน

- 1. ในการเปิดเมนู OSD, กด "เมนู" บนรีโมทคอนโทรล หรือปุ่มกด โปรเจ็กเตอร์
- เมื่อ OSD แสดงขึ้น, ใช้ปุ่ม ▲ ▼ เพื่อเลือกรายการใดๆ ในเมนูหลัก ใน ขณะที่ทำการเลือกบนหน้าใดๆ กด ► หรือปุ่ม "ป้อน" เพื่อเข้าไปยังเมนู ย่อย
- 3. ใช้ปุ่ม ▲ ▼ เพื่อเลือกรายการที่ต้องการ และปรับการตั้งค่าโดยใช้ ปุ่ม ◀►
- 4. เลือกรายการถัดไปที่จะปรับในเมนูย่อย และปรับค่าตามที่อธิบายด้านบน
- 5. กดปุ่ม "Enter″ เพื่อยืนยัน
- 6. ในการออก, กด "เมนู" อีกครั้ง เมนู OSD จะปิด และโปรเจ็กเตอร์จะบันทึกการตั้งค่าใหม่โดยอัตโนมัต

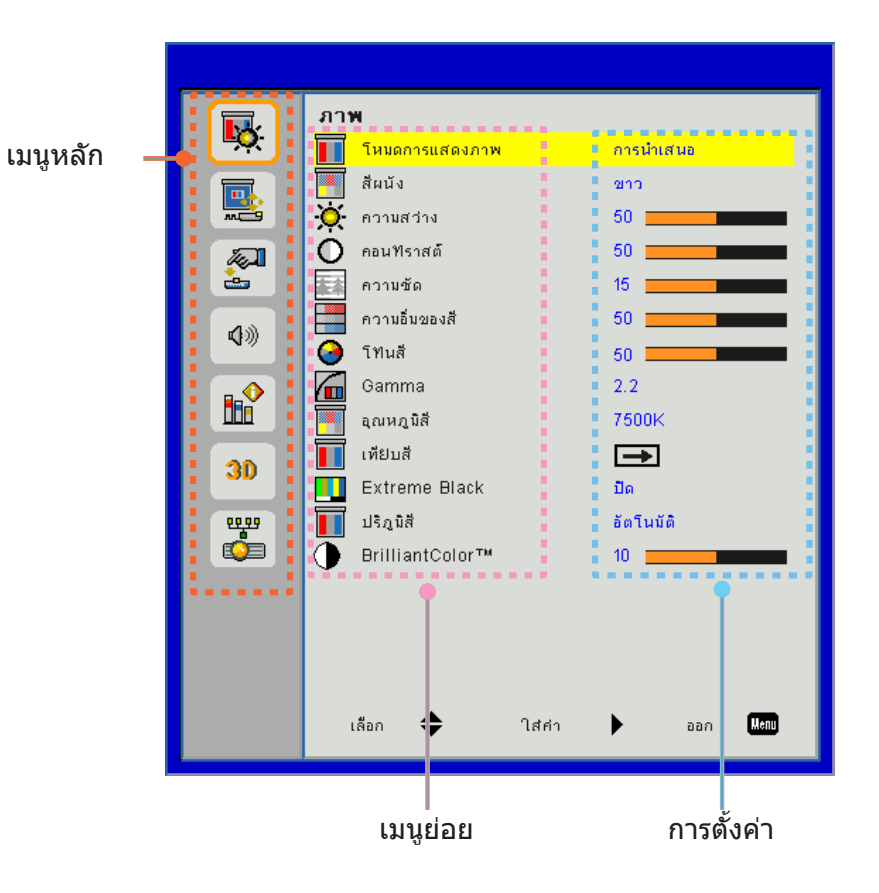

## โครงสร้าง

<mark>หมายเหตุ:</mark> โปรดสังเกตว่า เมนูที่แสดงบนหน้าจอ (OSD) มีความหลากหลายซึ่งสอดคล้องกับประเภทของสัญญาณที่เลือกและรุ่ นโปรเจคเตอร์ที่คุณใข้งาน

| เมนูหลัก | เมนูย่อย                                                   | การตั้งค่า      |                                                           |  |  |  |
|----------|------------------------------------------------------------|-----------------|-----------------------------------------------------------|--|--|--|
|          | โหนดสี                                                     |                 | สว่าง/นำเสนอ/ภาพยนตร์/sRGB/ผสม/DICOM SIM./ผู้ใช้งาน       |  |  |  |
|          | เทมผล                                                      |                 | (เปลี่ยนโหมดสีเป็นผู้ใช้งานถ้าหากลูกค้าเปลี่ยนการตั้งค่า) |  |  |  |
|          | สีผนัง                                                     |                 | ขาว/เหลืองอ่อน/ฟ้าอ่อน/ชมพู/เขียวเข้ม                     |  |  |  |
|          | ความสว่าง                                                  |                 |                                                           |  |  |  |
|          | คอนทราสต์                                                  |                 |                                                           |  |  |  |
|          | ความชัด                                                    |                 |                                                           |  |  |  |
|          | ความอิ่มของสี                                              |                 | (สำหรับสัญญาณ VGA คอมโพเนนท์เท่านั้น)                     |  |  |  |
| รปอาพ    | โทนสี                                                      |                 | (เฉพาะสัญญาณ VGA คอมโพเนนท์เท่านั้น)                      |  |  |  |
| ânailm   | Gamma                                                      |                 | ภาพยนตร์/ กราฟิก /1.8/2.0/2.2/2.6/กระดานดำ/DICOM SIM      |  |  |  |
|          | อุณหภูมิสี                                                 |                 | 5500K/6500K/7500K/8500K/9500K                             |  |  |  |
|          | สีขาว/แดง/เขียว/<br>การจับคู่สี ฟ้า/นำเงิน/ม่วง/<br>เหลือง |                 | Hue/Saturation/Gain                                       |  |  |  |
|          | Extreme Black                                              |                 | เปิด / ปิด                                                |  |  |  |
|          | ปริภูมิสี                                                  |                 | ไม่มีสัญญาณนำเข้า HDMI: Auto/RGB/YUV                      |  |  |  |
|          |                                                            |                 | สัญญาณนำเข้า HDMI: Auto/RGB(0~255)/RGB(16~235)/YUV        |  |  |  |
|          | BrillianColor™                                             |                 | 1~10                                                      |  |  |  |
|          | อัตราส่วนภาพ                                               |                 | อัตโนมัติ/4:3/16:9/16:10                                  |  |  |  |
|          | เฟส                                                        |                 |                                                           |  |  |  |
|          | นาฬิกา                                                     |                 |                                                           |  |  |  |
|          | ดำแหน่งแนวนอน                                              |                 |                                                           |  |  |  |
|          | ตำแหน่งแนวตั้ง                                             |                 |                                                           |  |  |  |
|          | ซูมดิจิตอล                                                 |                 |                                                           |  |  |  |
|          | การฉายภาพ                                                  |                 | ด้านหน้า / ด้านหน้าเพดาน / ด้านหลัง / ด้านหลังเพดาน       |  |  |  |
|          |                                                            | คีย์สโตนแนวตั้ง |                                                           |  |  |  |
| หม้าวว   |                                                            | คีย์สโตนแนวนอน  |                                                           |  |  |  |
| 116140   | การแก้ไขเรขาคณิต                                           | 4 มุม           | เปิด/ปิด                                                  |  |  |  |
|          |                                                            | ตารางสี         | ม่วง / เขียว                                              |  |  |  |
|          |                                                            | รีเซ็ด          | ใช่ / ไม่ใช่                                              |  |  |  |
| -        |                                                            | ฟังก์ชัน        | PBP/PIP/ปิด                                               |  |  |  |
|          |                                                            | แหล่งสัญญาณหลัก | VGA/HDMI-1/HDMI-2/HDBaseT                                 |  |  |  |
|          | การตั้งค่า PIP-PRP                                         | แหล่งสัญญาณย่อย | VGA/HDMI-1/HDMI-2/HDBaseT                                 |  |  |  |
|          |                                                            | ตำแหน่ง         | บนซ้าย/บนขวา /ล่างซ้าย/ล่างขวา                            |  |  |  |
|          |                                                            | ขนาด            | เล็ก/กลาง/ใหญ่                                            |  |  |  |
|          |                                                            | สลับสัญญาณ      |                                                           |  |  |  |

| เมนูหลัก   | เมนูย่อย                       | การตั้งค่า |                                                                                                    |
|------------|--------------------------------|------------|----------------------------------------------------------------------------------------------------|
|            | เลือกภาษา                      |            | ภาษาอังกฤษ/เยอรมัน/ฝรั่งเศส/อิตาลี/สเปน/โปแลนด์/สวีเดน/<br>เนเธอแลนด์/โปรตุเกส/ญี่ปุ่น/จีนดั้งเดิม/จีนประยุกต์/เกาหลี/<br>รัสเซีย/อราบิค/นอร์เวย์/ตุรกี/เดนมาร์ค/ฟินแลนด์/กรก/ฮังการี/เชค/<br>โรมาเนีย/ไทย/เปอร์เซีย/เวียดนาม/อินโดนิเชีย/สโลวาเกีย |
|            | ตำแหน่งเมนู                    |            | ข้ายบน, ขวาลน, ตรงกลาง, ซ้ายล่าง, ขวาล่าง                                                                                                    |
| การตั้งค่า | สัญญาณนำออก VGA<br>(แสตนบายด์) |            | ปิด / เปิด                                                                                                    |
|            | LAN (แสตนบายด์)                |            | ปิด / เปิด                                                                                                    |
|            | รูปแบบการทดสอบ                 |            | ใม่มี / ตาราง / ขาว                                                                                                    |
|            | ระบบเปิดเครื่องด่วน            |            | เปิด/ปิด                                                                                                    |
|            | เปิดเครื่องพร้อม<br>สัญญาณภาพ  |            | เปิด/ปิด                                                                                                    |
|            | ตั้งค่าเป็นค่าหลัก             |            | ใช่ / ไม่ใช่                                                                                                    |
|            | ลำโพง                          |            | เปิด/ปิด                                                                                                    |
|            | Audio Out                      |            | เปิด/ปิด                                                                                                    |
|            | ไมโครโฟน                       |            | เปิด/ปิด                                                                                                    |
| ระดับเสียง | ซ่อน                           |            | เปิด/ปิด                                                                                                    |
|            | ระดับเสียง                     |            |                                                                                                    |
|            | ระดับเสียงไมโครโฟน             |            |                                                                                                    |
|            | EQ                             |            |                                                                                                    |

| เมนูหลัก | เมนูย่อย                        | การตั้งค่า           |                                                |
|----------|---------------------------------|----------------------|------------------------------------------------|
|          | โลโก้                           |                      | ี่ค่าหลัก/ผู้ใข้งาน                            |
|          | จับหน้าจอ                       |                      |                                                |
|          | เลือกแหล่งสัญญ<br>ณโดยอัตโนมัติ |                      | เปิด/ปิด                                       |
|          | นำเข้า                          |                      | VGA, HDMI-1, HDMI-2, HDBaseT                   |
|          | ปิดอัตโนมัติ (นาที)             |                      |                                                |
|          | ตั้งเวลาปิด (นาที)              |                      |                                                |
|          | ř. –                            |                      | จำนวนชั่วโมงการใช้งาน SSI (ปกติ)               |
|          | การตั้งค่า SSI                  |                      | จำนวนชั่วโมงการใช้งาน SSI (อีโค)               |
|          |                                 | โหมดพลังงาน SSI      | ปกติ, อีโค                                     |
|          | พื้นที่สูง                      | เปิด/ปิด             | [ค่าหลัก ปิด]                                  |
|          |                                 | ติดตั้งแผ่นกรองสำรอง | ใช่ / ไม่ใช่                                   |
|          | Optional Filter                 | Filter Usage Hours   | อ่านอย่างเดียว                                 |
|          | Settings                        | Filter Reminder      |                                                |
|          |                                 | ลบการแจ้งเดือน       | ใช่ / ไม่ใช่                                   |
|          |                                 | ระบบป้องกัน          | เปิด/ปิด                                       |
|          | ระบบป้องกัน                     | ตั้งเวลาป้องกัน      | เดือน/วัน/ปี                                   |
|          |                                 | เปลี่ยนรหัสผ่าน      |                                                |
| *a. = a  | การตั้งค่ารีโบท                 | การทำงานของ IR       | เปิด/ปิด                                       |
| ตาเตอก   |                                 | ชุดคำสั่งรีโมท       | 00 ~ 99                                        |
|          | การควบคุม                       | อัตโนมัติ            |                                                |
|          | HDBaseT                         | HDBaseT              | 1                                              |
|          |                                 |                      | เวอร์ชั้น                                      |
|          | โมดล PIP-PBP                    |                      | อิควอไลเซอร์ของ HDMI                           |
|          |                                 |                      | รีเซ็ด                                         |
|          |                                 |                      | อัพเกรด USB                                    |
|          | ซ่อนข้อมูล                      | เปิด / ปิด           |                                                |
|          |                                 |                      | ชื่อรุ่น                                       |
|          |                                 |                      | SNID                                           |
|          |                                 |                      | แหล่งสัญญาณ (แหล่งสัญญาณหลัก / แหล่งสัญญาณรอง) |
|          |                                 |                      | ความละเอียดของแหล่งสัญญาณหลัก                  |
|          |                                 |                      | ความละเอียดของแหล่งสัญญาณรอง                   |
|          | ข้อมล                           |                      | เวอร์ชันซอฟท์แวร์ (DDP/MCU/LAN)                |
| กุถพื่ย  |                                 |                      | อัตราส่วนภาพ                                   |
|          |                                 |                      | ชัวโมงของ SSI (ปกติ/อีโค)                      |
|          |                                 |                      | IP แอดเดรส                                     |
|          |                                 |                      | สถานะเครือข่าย                                 |
|          |                                 |                      | ชุดคำสังรีโมท                                  |
|          |                                 |                      | ชุดคำสั่งรีโมท (เปิดใช้งาน)                    |

| เมนูหลัก   | เมนูย่อย        | การตั้งค่า          |
|------------|-----------------|---------------------|
|            | 3D              | อัตโนมัติ/เปิด      |
|            | แปลง 3D         | เปิด/ปิด            |
|            |                 | Frame Packing       |
| 30         |                 | Side-by-Side (Half) |
| 50         | 3D รูปแบบ       | Top amd Bottom      |
|            |                 | Frame Sequential    |
|            |                 | Field Sequential    |
|            | 1080p @ 24      | 96 Hz/144 Hz        |
|            | สถานะ           |                     |
|            | DHCP client     | เปิด/ปิด            |
|            | IP แอดเดรส      |                     |
|            | Subnet Mask     |                     |
|            | Gateway         |                     |
| ເດຣັ່ວໜ່ວຍ | DNS             |                     |
| 661961112  | ร้านค้า         |                     |
|            | เว็บไซต์ Mac    |                     |
|            | ชื่อกลุ่ม       |                     |
|            | ชื่อโปรเจคเตอร์ |                     |
|            | ตำแหน่ง         |                     |
|            | Contact         |                     |

### รูปภาพ

#### <u>โหมดสี</u>

ตรงนี้มีการตั้งค่าจากโรงงานมากมายที่ได้รับการปรับสำหรับภาพประเภทต่างๆ ใช้ปุ่ม ◀ หรือ ▶ เพื่อเลือกตัวเลือก

- ความสว่าง: สำหรับการปรับความสว่างให้เหมาะสม
- การนำเสนอ: สำหรับการนำเสนอในที่ประชุม
- ภาพยนตร์: สำหรับการเล่นภาพยนตร์
- sRGB: สำหรับเกม
- การผสมกัน: สำหรับการผสมการใช้งาน
- DICOM Sim:
- ผู้ใช้งาน: การจดจำการตั้งค่าของผู้ใช้งาน

#### <u>สีผนัง</u>

้ใช้พึงก์ชันนี้เพื่อปรับภาพบนฉากให้เหมาะสมดามผนังสี คุณสามารถเลือกสีต่างๆ ตั้งแต่ "สีขาว″, "สีเหลืองอ่อน″, "สีฟ้าอ่อน″, "สีชมพู″ และสีเขียวเข้ม

#### <u>ความสว่าง</u>

ปรับความสว่างของภาพ

- กด < เพื่อทำให้ภาพมืดลง
- กดปุ่ม 🕨 เพื่อเพิ่มความสว่างให้กับภาพ

#### <u>คอนทราสต์</u>

คอนทรสสควบคุมความแตกต่างระหว่างบริเวณที่สว่างที่สุดและมืดที่สุดของภาพ การปรับคอนทราสจะเปลี่ยนจำนวนสีดำและสีขา วในภาพ

- กด ◀ เพื่อลดคอนทราสต์
- กด 🕨 เพื่อเพิ่มคอนทราสต์

#### <u>ความชัด</u>

ปรับความชัดของภาพ

- กด ◀ เพื่อลดความชัด
- กด 🕨 เพื่อเพิ่มความชัด

้<mark>หมายเหตุ:</mark> ฟังก์ชัน″ ความคมชัด″, ``ความอิ่มตัวของสี″ และ ``Hue″ รองรับการใช้งานภายใต้โหมดวิดีโอเท่านั้น

### <u>ความอิ่มของสี</u>

ปรับภาพวิดีโอจากสีดำและขาว เพื่อให้ได้สีที่อิ่มตัวอย่างสมบูรณ์

- กด ◀ เพื่อลดปริมาณความอิ่มของสีในภาพ
- กด ▶ เพื่อเพิ่มปริมาณความอิ่มของสีในภาพ

<mark>หมายเหตุ:</mark> การอิ่มดัวของสีจะสามารถปรับค่าได้เมื่ออยู่ในแหล่งสัญญาณ VGA เท่านั้น (480i/480p 576i/675p 720P 1080i/1080p)

#### <u>โทนสี</u>

ปรับความสมดุลของสีแดงและสีเขียว

- กด < เพื่อเพิ่มปริมาณของสีเขียวในภาพ
- กด 🕨 เพื่อเพิ่มปริมาณของสีแดงในภาพ

หมายเหตุ: โทนสี รองรับเฉพาะแหล่งสัญญาณ VGA เท่านั้น (480i/480p 576i/675p 720P 1080i/1080p)

#### <u>Gamma</u>

ตรงนี้ช่วยให้คุณปรับค่าของแกมมาเพื่อทำให้ภาพมีความคมชัดมากขึ้นสำหรับสัญญาณนำเข้า

#### <u>อุณหภูมิสี</u>

้ตรงนี้ช่วยให้คุณปรับอุณหภูมิสี อุณหภูมิสีที่สูงกว่า ภาพในฉากจะดูเย็นลง ด้วยอุณหภูมิที่ตำกว่าจะทำให้ภาพออกมาร้อนกว่า

#### <u>การจับคู่ส</u>ี

้ใช้การตั้งค่าเหล่านี้สำหรับการปรับค่าสีแต่ละสีคือ สีแดง, สีเขียว, สีน้ำเงิน, สีน้ำเงินเขียว, สีม่วงแดงและสีเหลืองและสีขาว

#### **Extreme Black**

ใช้ฟังก์ชันนี้เพื่อเพิ่มอัตราคอนทราส

#### <u>ปริภูมิสี</u>

เลือกชนิดแมทริกซ์สีที่เหมาะสม ระหว่าง อัตโนมัติ, RGB (0 - 255), RGB (16 - 235) หรือ YUV

หมายเหตุ: "RGB (0 - 255)" และ "RGB (16 - 235)" รองรับเฉพาะแหล่งสัญญาณ HDMI เท่านั้น

#### **BrillianColor**<sup>™</sup>

ตัวเลือกนี้สามารถปรับค่าเพื่อใช้อัลกอลิธึมและเพิ่มประสิทธิภาพการประมวลผลสีแบบใหม่เพื่อเพิ่มค่าความสว่างในขณะที่แสดงข องภาพที่มีสีสดใสและเหมือนจริงมากขึ้น

### หน้าจอ

#### <u>อัตราส่วนภาพ</u>

- Auto: รักษาสัดส่วนขนาดความกว้างและความสูงดั้งเดิมของภาพและขยายภาพให้มีขนาดเท่ากับขนาดพิกเซลแนวตั้งแล ะแนวนอน
- 4:3: ภาพขะได้รับการปรับขนาดให้เหมาะกับหน้าจอและแสดงภาพในลักษณะ 4:3
- 16:9: ภาพจะได้รับการปรับขนาดให้เหมาะกับความกว้างของหน้าจอและความสูงจะได้รับการปรับเพื่อแสดงภาพโดยใช้สั ดส่วน 16:9
- 16:10: ภาพจะได้รับการปรับขนาดให้เหมาะกับความกว้างของหน้าจอและความสูงได้รับการปรับเพื่อแสดงภาพโดยใช้สัด ส่วน 16:10

#### <u>เฟส</u>

ซึงโครไนซ์เวลาสัญญาณของการแสดงผลกับกราฟฟิกการ์ด ถ้าภาพดู เหมือนว่าจะไม่นิ่ง หรือกะพริบ ให้ใช้ฟังก์ชั่นนี้เพื่อทำการแ กัไข

หมายเหตุ: โปรดปรับตำแหน่งหมุนรอบ, ดำแหน่งแนวนอน, ดำแหน่งแนวดั้งที่รองรับกราฟิก VGA เท่านั้น

#### <u>นาฬิกา</u>

้ปรับเพื่อแสดงภาพที่เหมาะสมเมื่อตรงนี้เมื่อภาพเกิดการกระพริบในแนวตั้ง

#### <u>การจัดวางแนวนอน</u>

- กด ◀ เพื่อเลื่อนภาพไปทางซ้าย
- กด 🕨 เพื่อเลื่อนภาพไปทางขวา

#### <u>การจัดวางแนวตั้ง</u>

- กด < เพื่อเลื่อนภาพลงด้านล่าง
- กด ▶ เพื่อเลื่อนภาพขึ้นด้านบน

#### <u>ชุมดิจิตอล</u>

- กด < เพื่อลดขนาดของภาพ
- กด 🕨 เพื่อขยายภาพบนหน้าจอการฉาย

#### <u>การฉายภาพ</u>

- ด้านหน้า: ภาพจะได้รับการป้องกันในการยืดบนหน้าจอ
- เพดานด้านหน้า: ตรงนี้คือตัเลือกหลัก เมื่อเลือกใช้ตัวเลือกนี้ ภาพจะควำลง
- เมื่อเลือก ภาพจะปรากฏกลับด้าน
- เมื่อเลือก ภาพจะปรากฏกลับด้านในตำแหน่งที่พลิกกลับหัว

#### <u>การแก้ไขเรขาคณิต</u>

- แก้ภาพบิดเบี้ยวแนวนอน กด ◀ หรือ ► เพื่อปรับความผิดเพี้ยนของภาพแนวนอน ถ้าภาพดูเป็นรูป สี่เหลี่ยมคางหมู ด้วเลือกนี้สามารถช่วยทำให้ภา พกลับเป็นรปสี่เหลี่ยม ผืนผ้า
- V คีย์สโตน ้ กด ◄ หรือ ► เพื่อปรับความผิดเพี้ยนของภาพแนวดั้ง ถ้าภาพดูเป็นรูป สี่เหลี่ยมคางหมู ดัวเลือกนี้สามารถช่วยทำให้ภาพ กลับเป็นรูปสี่เหลี่ยม ผืนผ้า
- 4 มุม ปรับพิกเซลของมุมทั้ง 4 มุมของภาพเพื่อให้ภาออกมาในลักษณะสี่เหลี่ยมผืนผ้า
- ตารางสี กำหนดฟังก์ชันการแก้ไขมุมทั้ง 4 ของตารางสีให้ถูกต้อง
- รีเซ็ต ดั้งคีย์สโตน H/V, ตัวแปรมุมทั้ง 4 ด้านจะกำหนดเป็นค่าหลัก

#### <u>การตั้งค่า PIP-PBP</u>

- ฟังก์ชัน: เพื่อเปิดหรือปิดฟังก์ชัน PIP/PBP
- แหล่งสัญญาณหลัก: เพื่อกำหนดแหล่งสัญญาณหลักของ PIP/PBP
- แหล่งสัญญาณรอง: เพื่อกำหนดแหล่งสัญญาณรองของ PIP/PBP
- ดำแหน่งที่ตั้ง: เพื่อกำหนดตำแหน่งที่ตั้งของแหล่งสัญญาณรองของ PIP
- ขนาด: เพื่อกำหนดขนาดของแหล่งสัญญาณรองของ PIP
- สลับ: เพื่อสลับระหว่างแหล่งสัญญาณหลัก/รอง ของ PIP/PBP

การรวมกันของแหล่งสัญญาณ/สัญญาณบางตัวอาจจะไม่สามารถใช้งานร่วมกับฟังก์ชัน PIP/PBP โปรดดูข้อมูลเพิ่มเติมในตารางด้ านล่าง :

| เมตริก  | HDMI-1 | HDMI-2 | HDBaseT | VGA |
|---------|--------|--------|---------|-----|
| HDMI-1  | -      | V      | -       | V   |
| HDMI-2  | V      | -      | V       | V   |
| HDBaseT | -      | V      | -       | V   |
| VGA     | V      | V      | V       | -   |

- 1. เส้นกระพริบอาจจะเกิดขึ้นถ้าหากแบนวิดท์ของสัญญาณนำเข้าทั้งสองมีระดับสูงเกินไป โปรดลองลดความละเอียด
- ปรมมีความชัดเจนมากเกินไปอาจจะเกิดขึ้นจากความแตกต่างของอัตราเฟรมระหว่างภาพหลักและภาพรอง โปรดลองปรับให้อั ตราเฟรมของสัญญาณนำเข้าแต่ละตัวตรงกัน

## การตั้งค่า

#### <u>เลือกภาษา</u>

ีเลือกเมนู OSD หลายภาษา กดปุ่ม ◀ หรือ ▶ เพื่อเข้าสู่เมนูย่อยและกดปุ่ม ▲ หรือ ▼ เพื่อเลือกภาษาที่คุณต้องการ กดปุ่ม ▶ บนรีโมทคอนโทรลเพื่อยืนยันการเลือกของคุณ

| เลือกภาษา  |           |            |           |
|------------|-----------|------------|-----------|
| English    | Polski    | Suomi      | Slovakian |
| Deutsch    | 한국어       | ελληνικά   |           |
| Svenska    | Русский   | Magyar     |           |
| Français   | Español   | Čeština    |           |
| العربية    | 繁體中交      | Romanian   |           |
| Nederlands | Italiano  | ไทย        |           |
| Norsk      | Português | فارسى      |           |
| Dansk      | Türkçe    | Vietnamese |           |
| 简体中交       | 日本語       | Indonesia  |           |
| เลือ       | ก 🔷 ใส่คำ | ben 👫      | 0         |

#### <u>ตำแหน่งเมน</u>ู

เลือกดำแหน่งเมนูบนหน้าจอแสดงผล

#### <u>VGA OUT (แสตนบายด์)</u>

เลือก ``เปิด" เพื่อเปิดใช้การเชื่อมต่อ VGA OUT

#### <u>LAN (แสตนบายด์)</u>

เลือก ``เปิด″ เพื่อเปิดใช้การเชื่อมต่อ LAN เลือก ``ปิด″ เพื่อปิดการเชื่อมต่อ LAN

#### <u>รูปแบบการทดสอบ</u>

แสดงรูปแบบการทดสอบ

#### <u>ระบบเปิดเครื่องด่วน</u>

เลือก "เปิด″ เพื่อเปิดโหมดระบบเปิดเครื่องด่วน โปรเจ็กเตอร์จะเปิดเครื่อง โดยอัตโนมัติ เมื่อมีไฟ AC เข้าโดยไม่ต้องกดปุ่ม 🕁 บนแผงควบคุมของ โปรเจ็กเตอร์ หรือบนรีโมทคอนโทรล

#### <u>เปิดเครื่องพร้อมสัญญาณภาพ</u>

ถ้า การเปิดเครื่องพร้อมสัญญาณภาพ เปิดใช้งาน โปรเจ็กเตอร์จะกลับมาทำงานจากโหมดแสตนบายด์โดยอัตโนมัติถ้าหากแหล่งสั ญญาณนำเข้าเปลี่ยนจากปิดการใช้งานมาเป็นการใช้งาน

#### <u>รีเช็ต</u>

เลือก ``ใช่″ เพื่อคืนค่าพารามิเตอร์การแสดงผลบนเมนูทั้งหมด กลับเป็นการตั้งค่ามาตรฐานจากโรงงาน

### ระดับเสียง

#### <u>ลำโพง</u>

- เลือก "เปิด" เพื่อเปิดใช้ลำโพง
- เลือก "ปิด" เพื่อปิดการใช้ลำโพง

#### <u>Audio Out</u>

- เลือก "เปิด" เพื่อเปิดใช้ฟังก์ชันสัญญาณนำออก
- เลือก "ปิด" เพื่อปิดใช้ฟังก์ชันสัญญาณนำออก

#### <u>ไมโครโฟน</u>

- เลือก "เปิด" เพื่อเปิดใช้ไมโครโฟน
- เลือก "ปิด" เพื่อปิดการใช้ไมโครโฟน

#### <u>ช่อน</u>

- เลือก "เปิด" เพื่อซ่อนเมนู
- เลือก "ปิด" เพื่อปิดใช้การตัดเสียง

#### <u>ระดับเสียง</u>

- กด ◀ เพื่อลดระดับเสียง
- กด ▶ เพื่อเพิ่มระดับเสียง

#### <u>ระดับเสียงไมโครโฟน</u>

- กดปุ่ม ◀ เพื่อลดระดับเสียงของไมโครโฟน
- กดปุ่ม 🕨 เพื่อเพิ่มระดับเสียงของไมโครโฟน

### <u>EQ</u>

ตั้งค่าอิควอไลเซอร์ของเสียง

### ตัวเลือก

#### <u>โลโก้</u>

ใช้พึงค์ชันนี้ทำการกำหนดหน้าจอเมื่อเปิดเครื่องโปรเจคเตอร์ ถ้ามีการเปลี่ยนแปลง การเปลี่ยนแปลงนี้จะมีผลในการเปิดใช้เครื่อง โปรเจคเตอร์ในครั้งต่อไป

- ค่าเริ่มต้น: หน้าจอเริ่มต้นมาตรฐาน
- ผู้ใช้: ใช้ภาพที่จำไว้จากฟังก์ชั่น "จับหน้าจอ"

#### <u>จับหน้าจอ</u>

กด 🕨 เพื่อจับภาพของรูปภาพบนหน้าจอปัจจุบัน ที่แสดงอยู่บนหน้าจอ

#### หมายเหตุ:

"การจับภาพโลโก้" ไม่สามารถใช้งานได้เมื่อฟังก์ชัน 3D เปิดใช้งาน ก่อนเปิดใช้พึงก์ชันนี้ เราแนะนำว่า "อัตราลักษณะ" ควรกำหนดเป็น "Auto"

#### <u>เลือกแหล่งสัญญาณโดยอัตโนมัติ</u>

- เปิด: โปรเจ็กเตอร์จะค้นหาสัญญาณอื่น ถ้าสัญญาณเข้าปัจจุบันหายไป
- ปิด: โปรเจ็กเตอร์จะคันหาเฉพาะการเชื่อมต่ออินพุตปัจจุบันเท่านั้น

#### <u>นำเข้า</u>

ึกดปุ่ม ▶ เพื่อเปิด/ปิดการใช้แหล่งสัญญาณนำเข้า โปรเจ๊กเตอร์จะไม่ค้นหาสัญญาณนำเข้าที่ไม่ได้เลือกใช้

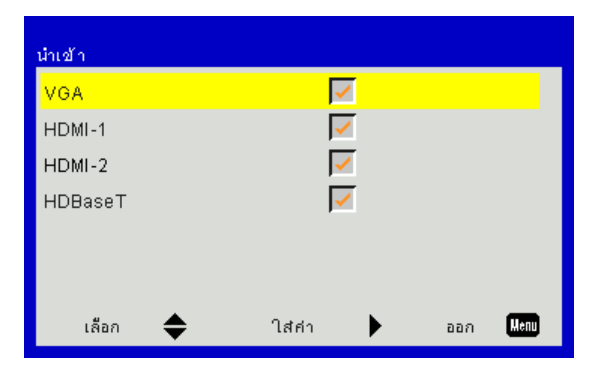

#### <u>ปิดอัตโนมัติ (นาที)</u>

้ตั้งค่าช่วงเวลาตัวนับถอยหลัง ตัวนับถอยหลังจะเริ่มนับ เมื่อไม่มีสัญญาณ ถูกส่งมายังโปรเจ็กเตอร์ โปรเจ็กเตอร์จะปิดเครื่องโดยอั ดโนมัติเมื่อการนับ ถอยหลังเสร็จสิ้น (ในหน่วยนาที)

#### <u>ตัวจับเวลาก่อนเข้าสู่โหมดแสตนบายด์</u>

้ตั้งค่าเวลาตัวนับถอยหลัง ตัวนับถอยหลังจะเริ่มนับ โดยที่มีหรือไม่มี สัญญาณถูกส่งไปยังโปรเจ็กเตอร์ โปรเจ็กเตอร์จะปิดเครื่องโ ดยอัตโนมัดิ เมื่อการนับถอยหลังเสร็จสิ้น (ในหน่วยนาที)

#### <u>การตั้งค่า SSI</u>

- จำนวนชั่วโมงการใช้งาน SSI (ปกติ) แสดงระยะเวลาการทำงานของโปรเจ็กเตอร์ในโหมดปกติ
- จำนวนชั่วโมงการใช้งาน SSI (อีโค) แสดงระยะเวลาการทำงานของโปรเจ๊กเตอร์ในโหมดอีโค
- โหมดพาวเวอร์ SSI ปกติ: โหมดปกติ อีโค: ใช้ฟังก์ชันนี้เพื่อลดความสว่างของโปรเจ๊กเตอร์ SSI ซึ่งจะใช้พลังงานตำและยืดอายการใช้งานของ SSI

#### <u>พื้นที่สูง</u>

- เปิด: พัดลมภายในเครื่องจะทำงานด้วยความเร็วสูง เลือกตัวเลือกนี้เมื่อใช่โปรเจ็กเตอร์บนระดับความสูงเกินกว่า 2500 ฟุต/ 762 เมตร หรือสูงกว่า
- ปิด: พัดลมภายในเครือ่งจะทำงานโดยอัตโนมัติด้วยความเร็วที่แตกต่างกันตามอุณหภูมิภายในเครื่อง

#### <u>จำนวนชั่วโมงที่เหลือในการใช้ตัวกรอง (ชั่วโมง)</u>

- ตัวกรองที่ได้รับการติดตั้ง: ตัวกรองได้รับการติดตั้งหรือไม่
- จำนวนชั่วโมงการใช้ตัวกรอง: จำนวนชั่วโมงที่ใช้ตัวกรอง
- จำนวนชั่วโมงที่เหลือในการใช้ตัวกรอง (ชั่วโมง): กำหนดเวลาการแจ้งเดือนในการเปลี่ยนตัวกรอง
- ลบการแจ้งเดือน: เลือก "Yes" เพื่อรีเซ็ทตัวจับเวลาการใช้งานของตัวกรองฝุ่นหลังจากการเปลี่ยนหรือทำความสะอาดตัว กรองฝุ่น

#### <u>ระบบป้องกัน</u>

- การรักษาความปลอดภัย: เลือก "เปิด" เพื่อใช้การตรวจสอบความถูกต้องในการรักษาความปลอดภัยเมื่อเปิดเครื่องโปรเจ็ กเตอร์ เลือก "ปิด" คุณสามารถสลับเปลี่ยนการใช้โปรเจ็กเตอร์โดยไม่ต้องตรวจสอบความถูกต้องของรหัสผ่าน
- ตั้งเวลาป้องกัน ใช้ฟังค์ชันนี้เพื่อกำหนดระยะเวลา (เดือน/วัน/ชั่วโมง) ของเครื่องโปรเจคเตอร์สามารถใช้งาน นับตั้งแต่เวลานับถอยหลังจ ากนั้นคุณจะถูกร้องขอให้ทำการป้อนพาสเวิร์ดอีกครั้ง
- เปลี่ยนรหัสผ่าน

ครั้งแรก:

- 1. กด "↩″ เพื่อตั้งรหัสผ่าน
- 2. รหัสผ่านต้องมี 6 หลัก
- 3. ใช้ปุ่มตัวเลขบนรีโมท เพื่อป้อนรหัสผ่านใหม่ของคุณ จากนั้นกดปุ่ม "↩″ เพื่อยืนยันรหัสผ่านของคุณ

เปลี่ยนรหัสผ่าน:

- 1. กด "←″ เพื่อป้อนรหัสผ่านเดิม
- 2. ใช้ปุ่มหมายเลขเพื่อป้อนรหัสผ่านปัจจุบัน จากนั้นกด `⊷″ เพื่อยืนยัน
- ป้อนรหัสผ่านใหม่ (ความยาว 6 หลัก) โดยใช้ปุ่มตัวเลขบนรีโมท จากนั้นกด "┵"เพื่อยืนยัน
- 4. ป้อนรหัสผ่านใหม่อี่กครั้ง และกด "⊶่″ เพื่อยืนยั่น
- ถ้าป้อนรหัสผ่านไม่ถูกต้อง 3 ครั้ง โปรเจ็กเตอร์จะปิดเครื่องโดยอัตโนมัติ
- ถ้าคุณลืมรหัสผ่าน โปรดติดต่อตัวแทนจำหน่ายเพื่อขอความช่วยเหลือ

#### หม<mark>ายเหตุ:</mark>

ค่ามาตรฐาน ของรหัสผ่านคือ "000000" (ครั้งแรก)

เก็บรักษ<sup>ิ</sup>ารหัสผ่านไว้ในแฟ้มของคุณอยู่เส<sup>ิ</sup>่มอ ถ้าลึ*มรหัสผ่านหรือรหัสผ่านสูญหาย โปรดติดต่อ*ศูนย์บริการใกล้บ้านคุณที่ไ ด้รับอนุญาตจากบริษัท

#### <u>การตั้งค่ารีโมท</u>

- ฟังก์ชัน IR: เมื่อฟังก์ชันนี้ตั้งค่าเป็น "ปิด″ โปรเจ๊กเตอร์จะไม่สามารถใช้งานผ่านรีโมทคอนโทรล
- รหัสรีโมท: 00 ~ 99 รหัสหลัก (รหัสที่ใช้ทั่วไป): 00

#### หม<mark>ายเหตุ:</mark>

วิธี่การตั้งค่ารีโมทคอนโทรลกับโค้ดรีโมท 1. กดปุ่ม "ID" บนรีโมทคอนโทรลค้างไว้ 5 วินาที 2. กดปุ่มตัวเลข (XX) บนรีโมทคอนโทรล ยกตัวอย่างเช่น ถ้าผู้ใช้งานต้องการตั้งค่ารีโมทคอนโทรลเพื่อกำหนดการตั้งค่าโค้ดรีโมทเป็นค่า 2, กดปุ่ม ID ค้างไว้ 5 วินาทีและกดปุ่ม 02

#### <u>การควบคุม HDBaseT</u>

โปรเจ๊กเตอร์จะตรวจหาสัญญาณจากการส่งสัญญาณของ HDBaseT โดยอัตโนมัติ เลือก "HDBaseT″ เพื่อเปิดใช้โหมดการจ่ายไฟตรง

#### <u>โมดูล PIP-PBP</u>

- เวอร์ชัน: แสดงเวอย์ชันซอฟท์แวร์ของ PIP-PBP
- ตั้งค่าใหม่: ตั้งค่าใหม่ของ PIP-PBP
- อัพเกรด USB: อัพเกรดซอฟท์แวร์ของ PIP-PBP
- HDMI EQ: ตั้งค่าอิควอไลเซอร์ของโมดูล PIP-PBP ของพอร์ท HDMI

#### <u>ช่อนข้อมูล</u>

- เปิด: เลือก "เปิด" เพื่อซ่อนข้อความข้อมูล
- ปิด: เลือก "ปิด" เพื่อแสดงข้อความ "ข้อมูล"

#### <u>ข้อมูล</u>

แสดงข้อมูลโปรเจ๊กเตอร์เกี่ยวกับชื่อรุ่น, SNID, แหล่งสัญญาณ, ความละเอียด, เวอร์ชันของซอฟท์แวร์, อัตราส่วนลักษณะ, IP Address และสถานะเครือข่ายบนฉาก

### 3D

#### <u>3D</u>

Auto: เมื่อตรวจพบสัญญาณการระบุตัวจับเวลา HDMI 1.4a 3D, ภาพ 3D จะถูกเลือกโดยอัตโนมัติ

- เลือก "เปิด" เพื่อเปิดใช้ฟังก์ชัน 3D
- เลือก "Auto" เพื่อตรวจหาสัญญาณ 3D โดยอัตโนมัติ

#### <u>แปลง 3D</u>

ถ้าคุณเห็นภาพแยกกันหรือทับกันในขณะที่สวมแว่นตา DLP 3D คุณอาจจะต้องเปิดใช้ "การสลับ″ เพื่อจับคู่การเรียงลำดับภาพซ้าย/ขวาเพื่อรับชมภาพที่ถูกต้อง

#### <u>3D รูปแบบ</u>

ใช้การทำงานนี้เพื่อเลือกตัวเลือกรูปแบบ 3D : "Frame Packing", "Side-by-Side (Half)"."Top and Bottom","Frame Sequential"

#### <u>1080p@24</u>

ใช้ดัวเลือกนี้เพื่อเลือกอัตรารีเฟรส 96 หรือ 144 Hz เมื่อใช้แว่นตา 3D ในชุดฟเรม 1080p@24

### LAN

#### <u>สถานะ</u>

แสดงสถานะการเชื่อมด่อเครือข่าย

#### **DHPC client**

การตั้งค่า DHCP

- เปิด: เลือก ``เปิด" เพื่อให้โปรเจ๊กเตอร์รับ IP address จากเครือข่ายของคุณโดยอัตโนมัติ
- ปิด: เลือก ``ปิด" เพื่อกำหนด IP, Subnet Mask, Gateway และ DNS ด้วยตัวเอง

#### <u>IP แอดเดรส</u>

แสดง IP แอดเดรส

<u>Subnet Mask</u> แสดงหมายเลขซับเน็ตมาสก์

### <u>Gateway</u>

แสดงเกทเวย์หลักของเครือข่ายที่เชื่อมต่อกับโปรเจ็กเตอร์

#### <u>DNS</u>

แสดงหมายเลข DNS

#### <u>เว็บไซต์ Mac</u>

แสดง MAC แอดเดรส

#### <u>ชื่อกลุ่ม</u>

แสดงชื่อกลุ่ม

### <u>ชื่อโปรเจคเตอร์</u>

แสดงชื่อโปรเจ็กเตอร์

#### <u>ตำแหน่ง</u>

แสดงตำแนห่งที่ตั้งของโปรเจ็กเตอร์

#### **Contact**

แสดงข้อมูลการติดต่อ

### ปัญหาของโปรเจ็กเตอร์

### 😢 โปรเจ็กเตอร์หยุดตอบสนองต่อปุ่มควบคุมทั้งหมด

- ▶ ถ้าเป็นไปได้ ให้ปิดโปรเจ็กเตอร์ จากนั้นถอดสายเพาเวอร์ และรอเป็นเวลา อย่างน้อย 60 วินาทีก่อนที่จะเชื่อมต่อเพาเวอร์ อีกครั้ง
- ▶ ตรวจสอบว่า "ล็อคปุ่ม″ ไม่ได้เปิดทำงาน โดยการลองควบคุมโปรเจ็กเตอร์ด้วยรีโมทคอนโทรล

#### 🕐 ถ้ารีโมทคอนโทรลไม่ทำงาน

- ▶ ตรวจสอบถ้ามุมการทำงานของรีโมทคอนโทรลให้อยู่ภายในขอบเขต ±30° ทั้งแนวนอนและแนวตั้งบนตัวรับสัญญาณ IR บนโปรเจ็กเตอร์
- ▶ ตรวจสอบจนมั่นใจว่าไม่มีสิ่งกีดขวางระหว่างรีโมทคอนโทรลและโปรเจ็กเตอร์ในระยะห่าง 12 เมตร (± 0 องศา) ของโปรเจ็กเตอร์
- ตรวจดูให้แน่ใจว่าใส่แบตเตอรื่อย่างถูกต้อง
- เปลี่ยนแบตเตอรี่ถ้าแบตเตอรี่หมด
- ตรวจสอบจนมั่นใจว่าคุณได้ตั้งคำสั่ง IR ที่รีโมทของคุณอย่างถูกต้อง

#### 김 เมื่อเชื่อมต่อโดยตรงจากคอมพิวเตอร์ไปยังโปรเจ็กเตอร์

ถ้าคุณมีปัญหาด้านการเชื่อมต่อเครือข่ายจากเครื่องคอมพิวเตอร์ไปยังโปรเจ๊กเตอร์ โปรดดูการตั้งค่าคอมพิวเตอร์ด้านล่าง นี้หรือติดต่อผู้บริหารระบบเว็บไซต์

ขั้นตอนที่ 1: ค้นหา IP แอดเดรส (192.168.0.100) จากฟังก์ชั่น LAN ของ โปรเจ็กเตอร์

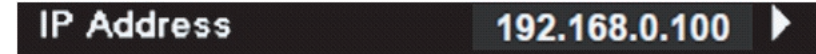

- ขั้นตอนที่ 2: เลือก ``ปรับใช้″ และกดปุ่ม ``Enter″ หลังจากการตั้งค่าได้รับการบันทึก ออกจากเมนูที่แสดงบนหน้าจอโดยก ดปุ่ม ``เมนู″
- ขั้นตอนที่ 3: ในการเปิดการเชื่อมต่อเครือข่าย, คลิก เริ่ม, คลิก แผงควบคุม, คลิก การเชื่อมต่อเครือข่าย และอินเตอร์เน็ต, จากนั้นคลิก การเชื่อมต่อเครือข่าย คลิกการเชื่อมต่อที่คุณต้องการตั้งค่าคอนฟิก จากนั้น ภายใต้ งานเครือข่าย 📝 คลิก เปลี่ยนการตั้งค่าของการเชื่อมต่อนี้
- ขั้นตอนที่ 4: บนแท็บ **ทั่วไป**, ภายใต้ **การเชื่อมต่อ นี้ใช้รายการต่อไปนี้**, คลิก อินเตอร์ เน็ตโปรโตคอล (TCP/IP)**,** จากนั้น คลิก "คุณสมบัติ″

| General Authentication Advanced                                                                   |  |  |  |  |  |  |
|---------------------------------------------------------------------------------------------------|--|--|--|--|--|--|
| Connect using:                                                                                    |  |  |  |  |  |  |
| NVIDIA nForce Networking Controller Configure                                                     |  |  |  |  |  |  |
| This connection uses the following items:                                                         |  |  |  |  |  |  |
| <ul> <li>Bile and Printer Sharing for Microsoft Networks</li> <li>QoS Packet Scheduler</li> </ul> |  |  |  |  |  |  |
| Trinternet Protocol (TCP/IP)                                                                      |  |  |  |  |  |  |
| Install Uninstall (Properties                                                                     |  |  |  |  |  |  |

ขั้นตอนที่ 5: คลิก **ใช้ IP แอดเดรสต่อไปนี้**, และ พิมพ์ข้อมูลดังแสดงด้านล่าง:

- 1) IP แอดเดรส: 192.168.0.101
- 2) ซับเน็ต มาสก์: 255.255.255.0
- 3) เกตเวย์มาตรฐาน: 192.168.0.254

| General                                                                                              |                                                                                       |
|----------------------------------------------------------------------------------------------------|---------------------------------------------------------------------------------------|
| You can get IP settings assigne<br>this capability. Otherwise, you n<br>the appropriate IP settings. | d automatically if your network supports<br>eed to ask your network administrator for |
| 🔘 Obtain an IP address auto                                                                          | matically                                                                             |
| ── Use the following IP addre                                                                        | \$\$:                                                                                 |
| IP address:                                                                                          | 192.168.0.101                                                                         |
| Subnet mask:                                                                                         | 255 . 255 . 255 . 0                                                                   |
| Default gateway:                                                                                     | 192.168.0.254                                                                         |

้ขั้นตอนที่ 6: ในการเปิดตัวเลือกอินเตอร์เน็ต, คลิกเว็บเบราเซอร์ IE, คลิก แท็บ ตัวเลือกอินเตอร์เน็ต และคลิกที่แท็ป การเชื่อมต่อ และคลิก "การตั้งค่า LAN…"

|                                                                                                    | A <u>d</u> d         |
|----------------------------------------------------------------------------------------------------|----------------------|
|                                                                                                    | Remove               |
| Choose Settings if you need to configure a proxy<br>server for a connection.                                                     | Settings             |
| Never dial a <u>c</u> onnection Dial <u>whenever</u> a network connection is not preser Always dial my default <u>connection</u> | nt                   |
| Current None                                                                                                    | S <u>e</u> t Default |

ขั้นตอนที่ 7: ตัวเลือกทั้งหมดในหน้าต่าง การตั้งค่า **Local Area Network (LAN)** ต้องนำเครื่องหมายตัวเลือกออกทั้ง หมด และคลิกที่ปุ่ม "OK″ สองครั้ง

|                                         | ect settings                                                                                                    |            |              |
|-----------------------------------------|----------------------------------------------------------------------------------------------------|------------|--------------|
| Use automatic co                        | nfiguration script                                                                                              |            |              |
| Address                                 |                                                                                                    |            |              |
| Proxy server                            |                                                                                                    |            |              |
| Use a proxy serve<br>dial-up or VPN cor | er for your LAN (These<br>inections).                                                                           | e settings | will not app |
| Address:                                | Port:                                                                                                    | 80         | Advar        |
| Muuress,                                | the second second second second second second second second second second second second second second second se |            |              |

ขั้นตอนที่ 8: เปิด IE และพิมพ์ IP แอดเดรส 192.168.0.100 ในช่อง URL จากนั้น กดปุ่ม "ป้อน″

### วิธีใช้เว็บเบราเซอร์เพื่อควบคุมโปรเจ็กเตอร์ของคุณ

1. เปิด DHCP เพื่อให้เซิร์ฟเวอร์ DHCP สามารถกำหนด IP โดยอัตโนมัติ, หรือป่อน IP ด้วยตัวเองตามข้อมูลเครือข่ายที่ต้องการ

| 🚑 Status      | Connect       |
|---------------|---------------|
| С онср        | Off           |
| 🖫 IP Address  | 172.16.1.42   |
| 🕞 Subnet Mask | 255.255.255.0 |
| 🕒 Gateway     | 172.16.1.254  |
| L DNS         | 172.16.1.1    |

- 2. จากนั้นเลือก เริ่มใช้ และกดปุ่ม 🕮 💷 "เพื่อเสร็จสินกระบวนการตั้งค่า
- 3. เปิดเว็บเบราเซอร์ของคุณและพิมพ์ IP Address จากหน้าจอ OSD LAN หลังจากนั้นเว็บเพจจะแสดงรายละเอียดตามทีแสดงด้า นล่างนี

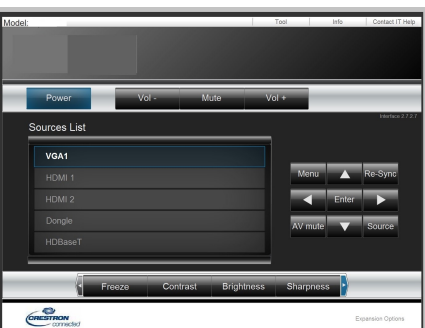

หมายเหตุ: เมือคุณใช้ใช้ทีอยู่ IP โปรเจคเตอร์คุณไม่สามารถจะไม่สามารถเชื่อมโยงไปยังเชิร์ฟเวอร์บริการของคุณ

 บนพื้นฐานของเครือข่ายเว็บเพจสำหรับตัวอักษรในการป่อนในแทป [เครืองมือ] ขีดจำกัดสำหรับความยาวในการป่อนข้อมูลแส ดงในรายการด้านล่าง (รวม "เว้นวรรค" และเครืองหมายวรรคตอน):

| ประเภท               | รายการ            | ความยาวในการป้อง<br>(ตัวอักษร) |                                                   |                        |
|----------------------|-------------------|--------------------------------|---------------------------------------------------|------------------------|
|                      | IP แอดเดรส        | 15                             |                                                   |                        |
| การควบคุมเครสตรอน    | IP ID             | 2                              |                                                   | Tests                  |
|                      | พอร์ท             | 5                              |                                                   | Tous                   |
|                      | ชื่อโปรเจคเตอร์   | 10                             |                                                   |                        |
| โปรเจคเตอร์          | ตำแหน่ง           | 9                              | Projector Information                             | Brojector Statu        |
|                      | กำหนดให้          | 9                              | Projector Information Projector Name PROJECTOR    | Power On.              |
|                      | DHCP (เปิดใช้งาน) | (ไม่มี)                        | Exceton Columnum                                  | Image Presentation     |
|                      | IP แอดเดรส        | 15                             | Mac Address BC 9A-77.56.34.88 Resolution 1024/768 | Projector              |
| การเชือมต่อเครือข่าย | ชับเน็ต มาสก์     | 15                             | Lamp Hours 23                                     | Lamp Mode Economy Mode |
|                      | เกทเวย์หลัก       | 15                             | Group Name GROUP                                  | Error Status 0.Normal  |
|                      | DNS เซิร์ฟเวอร์   | 15                             | -<br>                                             |                        |
|                      | เปิดใช้งาน        | (ไม่มี)                        | exit                                              |                        |
| พาสเวิร์ดผู้ใช้งาน   | พาสเวิร์ดใหม่     | 15                             |                                                   |                        |
|                      | ยืนยัน            | 15                             | <u>BACOND</u>                                     |                        |
|                      | เปิดใช้งาน        | (ไม่มี)                        |                                                   |                        |
| พาสเวิร์ดผ้บริหาร    | พาสเวิร์ดใหม่     | 15                             |                                                   |                        |
|                      | ยืนยัน            | 15                             | ]                                                 |                        |

## เครื่องมือควบคุมสำหรับห้องควบคุมของเครสตรอน

ห้องควบคุมของเครสตรอน มีเครื่องกลางสำหรับการตรวจสอบมากกว่า250+ เครื่องสำหรับการควบคุมระบบบนเครือข่าย อีเทอเน็ตเดียว (หรืออาจจะมีจำนวนมากกว่า ขึ้นอยู่กับการรวมกันของ IP ID และ IP แอดเดรส) Crestron RoomView ตรวจติดตามโปรเจ๊กเตอร์แต่ละตัว, ประกอบไปด้วยสถานะออนไลน์, ระบบไฟฟ้า, อายุการใช้งานของแหล่งแสงสว่าง, การตั้งค่าเ ครือข่ายและความผิดพลาดของฮาร์ดแวร์สำหรับโปรเจ็กเตอร์ รวมถึงค่าที่ผู้ใช้งานกำหนดเองซึ่งได้รับการกำหนดโดยผู้บริหารระบ บ

ผู้บริหารระบบสามารถเพิ่ม, ลบ หรือแก้ไขข้อมูลของห้อง, ข้อมูลการดิดต่อและเหตุการณ์ ซึ่งจะมีการบันทึกการเปลี่ยนแปลงโดยอั ดโนมัติโดย ซอฟท์แวร์สำหรับผู้ใช้งานทุก ๆ คน (UI ในการใช้งานจะเหมือนกับรูปภาพด้านล่างนี้) หมายเหต: การรองรับฟังก์ชันของห้องควบคมของเครสตรอนขึ้นอย่กับร่นต่างๆ

1. หน้าจอหลัก

| tor.rvd - Room¥ie | ew Express |          |     |              |               |               |      |          |           |
|-------------------|------------|----------|-----|--------------|---------------|---------------|------|----------|-----------|
| 見(⊻) 親窗(₩) 説      | 明田         |          |     |              |               |               |      |          |           |
| : 🖾 🤁 🔒 🔜         | Pa 🕛 💡     |          |     |              |               |               |      |          |           |
| Name              | Location   | Online   | Log | System Power | Display Power | Display Usage | Help | Schedule | Emergency |
| Projector         | Here       | <b>√</b> |     |              |               |               |      |          |           |
|                   |            |          |     |              |               |               |      |          |           |
|                   |            |          |     |              |               |               |      |          |           |
|                   |            |          |     |              |               |               |      |          |           |

#### 2. การแก้ไขห้อง

ในหน้าเพจ "การแก้ไขห้อง″ ป้อน IP Address (หรือชื่อโฮส) ตามที่แสดงบนเมนู การแสดงบนหน้าจอ (OSD) ของโปรเจ็กเตอร์ และ "02″ สำหรับ IPID, "41794″ สำหรับพอร์ทควบคุม Creston ที่ได้รับการจองไว้

| Edit Room: New            |                             |
|---------------------------|-----------------------------|
| General Groups            |                             |
| Room Information          |                             |
| Name: Projector           | Phone:                      |
| Help Here                 | e-Control Link: Browse      |
| IP Address: 192.168.0.100 | Video Link:                 |
| IPID/IP Port: 02 - 41794  |                             |
|                           |                             |
| DHCP Enabled              | SSL                         |
| External Gateway          | Usemame:                    |
| 0.0.0.0                   | Password:                   |
| Comment                   |                             |
|                           |                             |
|                           |                             |
| L                         | Save Room Save As Help      |
|                           | <b>確定 取消</b> 套用( <u>▲</u> ) |

เกี่ยวกับ Crestron RoomView™ การตั้งค่าและวิธีการใช้คำสั่ง โปรดเข้าถึงเว็บไซต์ด้านล่างนี้เพื่อรับ RoomVIew™ คำแนะนำ การใช้งานและข้อมูลเพิ่มเดิม:

http://www.crestron.com

3. การแก้ไขคุณลักษณะ

| Edit Attribute: New                  |                               |
|--------------------------------------|-------------------------------|
| General Alert   Groups   Rooms   Con | itacts                        |
| Attribute Properties                 | Off On                        |
| Signal Name:                         | Graphic:                      |
| Device:                              |                               |
| Signal Type: Digital 💌               |                               |
| Join Number: 50 💌 Defa               | ult Max. Value: 1             |
| -Options                             |                               |
| Apply attribute to all rooms         | Display on main view          |
| Apply attribute to all contacts      | Show on context menu Advanced |
| 🔽 Record attribute changes to log    |                               |
|                                      |                               |

4. การแก้ไขเหตุการณ์

| Edit Event: Display Off                                                               |                                                                                                    |                                                              | × |
|---------------------------------------------------------------------------------------|----------------------------------------------------------------------------------------------------|--------------------------------------------------------------|---|
| General Rooms                                                                         |                                                                                                    |                                                              |   |
| Event Properties Name: Display Off Type: Digital Join: 6                              |                                                                                                    | <ul><li>✓ Enable this event</li><li>✓ Repeat event</li></ul> |   |
| Schedule<br>Start Date: 2016/ 2/23 マ<br>End Date: 2016/ 2/23 マ<br>Time: 上午 12:00:00 ÷ | <ul> <li>✓ Weekdays</li> <li>✓ Monday</li> <li>✓ Iuesday</li> <li>✓ Wednesday</li> <li>✓ Thursday</li> <li>✓ Friday</li> </ul> | ☐ Weekends<br>☐ Saturday<br>☐ Sunday                         |   |

#### สำหรับข้อมูลเพิ่มเดิม โปรดดูที่เว็บไชต์ http://www.crestron.com & www.crestron.com/getroomview

เครือข่ายรองรับ Crestron (Room View), AMX (การคันหาอุปกรณ์), PJlink และการควบคุม RS232

## การติดตั้งและการทำความสะอาดตัวกรองฝุ่นเสริม

เราแนะนำว่าคุณควรทำความสะอาดตัวกรองฝุ่นทุกๆ การใช้งานครบ 500 ชั่วโมงหรือบ่อยกว่าถ้าหากคุณใช้โปรเจ๊กเตอร์ในบริเวณ ที่มีฝุ่นมาก

เมื่อข้อความเตือนแสดงขึ้นมา ทำตามขั้นตอนการทำความสะอาดตัวกรองฝุ่น

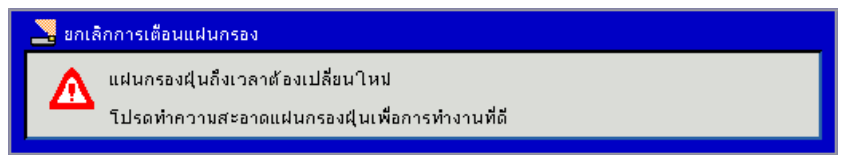

#### หมายเหตุ:

ด้ว<sup>ิ</sup>กรองฝุ่นที่เป็นอุปกรณ์เสริมสามารถถูกใข้งานเมื่อต้องทำงานในบริเวณที่มีฝุ่นมาก ถ้าตัวกรองฝุ่นได้รับการติดตั้ง การบำรุงรักษาที่เหมาะสมช่วยป้องกันไม่ให้โปรเจ็กเตอร์เกิดความร้อนมากเกินไปและไม่ทำ ให้โปรเจ็กเตอร์ทำงานผิดปกติ ดัวกรองฝุ่นนี้เป็นอุปกรณ์เสริม อินเตอร์เฟสเฉพาะถกเลือกตามข้อกำหนดของประเภท

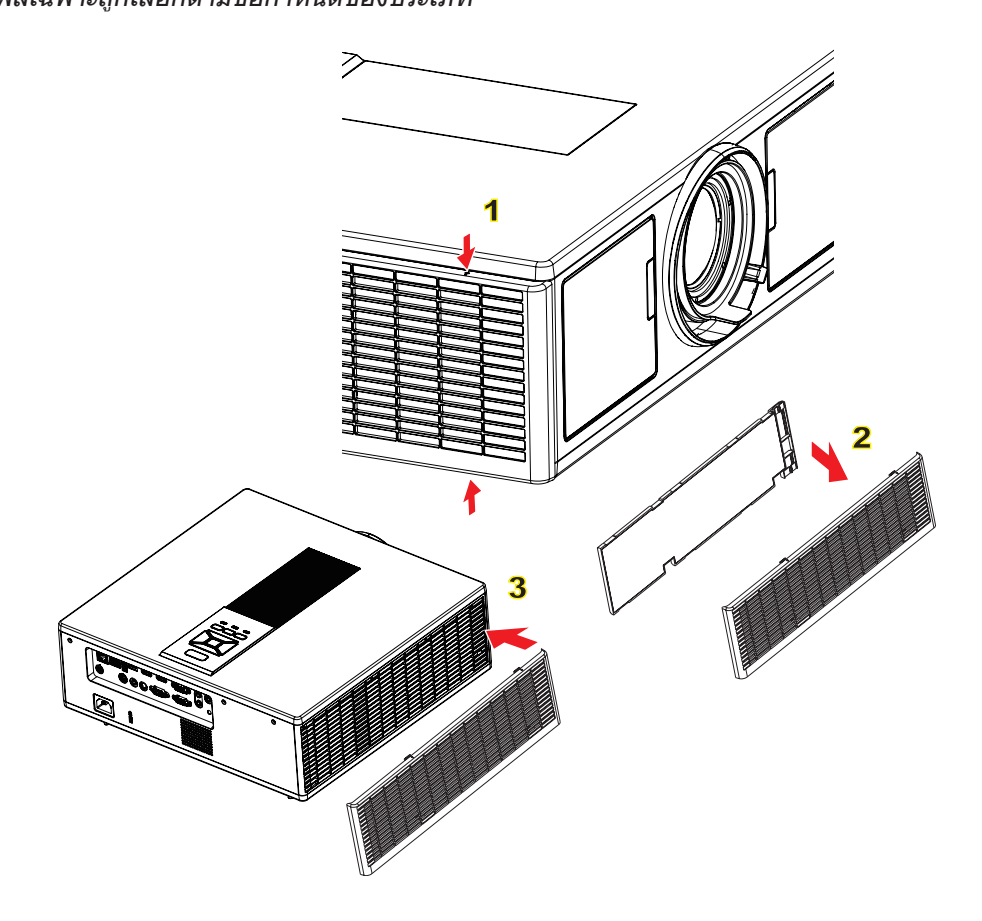

#### 🗝 ขั้นตอนการทำความสะอาดตัวกรองฝุ่น

- 1. ปิดเครื่องโปรเจ็กเตอร์ โดยการกดปุ่ม "Ú"
- 2. ถอดสายเพาเวอร์ออก
- 3. ดึงตัวกรองฝุ่นออกตามภาพตัวอย่างในตำแหน่งที่ ①
- 4. ค่อยๆ ดึงตัวกรองฝุ่นออก และทำความสะอาดตัวกรองฝุ่น ②
- ้วิธีการดิดตั้ง ตัวกรอง ให้ปฏิบัติตามขั้นตอนที่กล่าวมาในทางกลับกัน
- เปิดเครื่องโปรเจ็กเตอร์และดั้งค่าตัวนับเวลาการใช่งานตัวกรองฝุ่นหลังจากเปลี่ยนแผ่นตัวกร องฝุ่นใหม่

## โหมดที่ใช้ร่วมกันได้

|               |                           | สัญญาณ VGA                 |                               |                     |                                                                                                    |  |  |
|---------------|---------------------------|----------------------------|-------------------------------|---------------------|----------------------------------------------------------------------------------------------------|--|--|
|               | (1) สัญญาณ PC             |                            |                               |                     |                                                                                                    |  |  |
| โหมด          | ความละเอียด               | ความถี่แนวตั้ง<br>(เฮิร์ต) | ความถี่แนวนอน<br>(กิโลเฮิร์ต) | CLK พิกเชล<br>[MHz] | คำอธิบาย EDID                                                                                                    |  |  |
| VGA           | 640 x 480                 | 60                         | 31.5                          | 25.2                | การบันทึกเวลาที่ได้รับการกำหนด 1                                                                                                    |  |  |
|               | 640 x 480                 | 67                         | 35.0                          | 26.8                | การบันทึกเวลาที่ได้รับการกำหนด 1                                                                                                    |  |  |
|               | 640 x 480                 | 72                         | 37.9                          | 31.5                | การบันทึกเวลาที่ได้รับการกำหนด 1                                                                                                    |  |  |
|               | 640 x 480                 | 75                         | 37.5                          | 31.5                | การบันทึกเวลาที่ได้รับการกำหนด 1                                                                                                    |  |  |
|               | 640 x 480                 | 85                         | 43.3                          | 36.0                |                                                                                                    |  |  |
| IBM           | 720 x 400                 | 70                         | 31.5                          | 28.3                | การบันทึกเวลาที่ได้รับการกำหนด 1                                                                                                    |  |  |
| SVGA          | 800 x 600                 | 56                         | 35.1                          | 36.0                | การบันทึกเวลาที่ได้รับการกำหนด 1                                                                                                    |  |  |
|               | 800 x 600                 | 60                         | 37.9                          | 40.0                | การบันทึกเวลาที่ได้รับการกำหนด 1                                                                                                    |  |  |
|               | 800 x 600                 | 72                         | 48.1                          | 50.0                | การบันทึกเวลาที่ได้รับการกำหนด 2                                                                                                    |  |  |
|               | 800 x 600                 | 75                         | 46.9                          | 49.5                | การบันทึกเวลาที่ได้รับการกำหนด 2                                                                                                    |  |  |
|               | 800 x 600                 | 85                         | 53.7                          | 56.3                |                                                                                                    |  |  |
| Apple, Mac II | 832 x 624                 | 75                         | 49.1                          | 57.3                | การบันทึกเวลาที่ได้รับการกำหนด 2                                                                                                    |  |  |
| XGA           | 1024 x 768                | 60                         | 48.4                          | 65.0                | WXGA: การบันทึกเวลาที่ได้รับการกำหนด 2<br>XGA: การบันทึกเวลาที่ได้รับการกำหนด: 2<br>และ รายละเอียดดัวบันทึกเวลา/ดัวอธิบาย<br>(เฉพาะที่) บล็อก 1 |  |  |
|               | 1024 x 768                | 70                         | 56.5                          | 75.0                | การบันทึกเวลาที่ได้รับการกำหนด 2                                                                                                    |  |  |
|               | 1024 x 768                | 75                         | 60.0                          | 78.8                | การบันทึกเวลาที่ได้รับการกำหนด 2                                                                                                    |  |  |
|               | 1024 x 768                | 85                         | 68.7                          | 94.5                |                                                                                                    |  |  |
|               | 1024 x 768                | 120                        | 99.0                          | 137.8               | ข้อมูลจำเพาะการจับเวลามาตรฐาน                                                                                                    |  |  |
| Apple, Mac II | 1152 x 870                | 75                         | 68.7                          | 100.0               | การจับเวลาที่สงวนไว้ของผู้ผลิต                                                                                                    |  |  |
| SXGA          | 1280 x 1024               | 60                         | 64.0                          | 108.0               |                                                                                                    |  |  |
|               | 1280 x 1024               | 72                         | 77.0                          | 133.0               |                                                                                                    |  |  |
|               | 1280 x 1024               | 75                         | 80.0                          | 135.0               | การบันทึกเวลาที่ได้รับการกำหนด 2                                                                                                    |  |  |
| QuadVGA       | 1280 x 960                | 60                         | 60.0                          | 101.3               | ข้อมูลจำเพาะการจับเวลามาตรฐาน                                                                                                    |  |  |
|               | 1280 x 960                | 75                         | 75.2                          | 130.0               |                                                                                                    |  |  |
| SXGA+         | 1400 x 1050               | 60                         | 65.3                          | 121.8               |                                                                                                    |  |  |
| UXGA          | 1600 x 1200               | 60                         | 75.0                          | 161.0               | ข้อมูลจำเพาะการจับเวลามาตรฐาน                                                                                                    |  |  |
| Full HD       | 1920 x 1080               | 60                         | 67.5                          | 148.5               |                                                                                                    |  |  |
| WUXGA         | 1920 x 1200               | 60                         | 74                            | 154                 | พื้นที่ว่างที่ลดลง                                                                                                    |  |  |
|               | 1                         | (2) ตัวจับเวลาค            | เวามกว้างที่เพิ่มขึ้ <b>เ</b> | l                   | 1                                                                                                    |  |  |
| WXGA          | 1280 x 720                | 60                         | 44.8                          | 74.2                | ข้อมูลจำเพาะการจับเวลามาตรฐาน                                                                                                    |  |  |
|               | 1280 x 800                | 60                         | 49.6                          | 83.5                | WXGA: รายละเอียดดัวบันทึกเวลา/<br>ดัวอธิบาย (เฉพาะที่) บล็อก 1<br>XGA: ข้อมูลจำเพาะดัวบันทึกเวลามาตรฐา<br>น                                     |  |  |
|               | 1366 x 768                | 60                         | 47.7                          | 84.8                |                                                                                                    |  |  |
|               | 1440 x 900                | 60                         | 59.9                          | 106.5               | ข้อมูลจำเพาะการจับเวลามาตรฐาน                                                                                                    |  |  |
| WSXGA+        | 1680 x 1050               | 60                         | 65.3                          | 146.3               | WXGA: ข้อมูลจำเพาะดัวบันทึกเวลามาตร<br>ฐาน<br>XGA: ไม่มี                                                                                        |  |  |
|               | 1920 x 720                | 60                         | 44.35                         | 92.25               |                                                                                                    |  |  |
|               |                           | (3) สัญญาณคล               | อมโพเนนท์                     |                     |                                                                                                    |  |  |
| 480i          | 720 x 480<br>(1440 x 480) | 59.94 (29.97)              | 15.7                          | 13.5                |                                                                                                    |  |  |

| 576i          | 720 x 576<br>(1440 x 576) | 50 (25)                    | 15.6                          | 13.5                |                                                                                                    |
|---------------|---------------------------|----------------------------|-------------------------------|---------------------|----------------------------------------------------------------------------------------------------|
| 480p          | 720 x 480                 | 59.94                      | 31.5                          | 27.0                |                                                                                                    |
| 576p          | 720 x 576                 | 50                         | 31.3                          | 27.0                |                                                                                                    |
| 720p          | 1280 x 720                | 60                         | 45.0                          | 74.25               |                                                                                                    |
| 720p          | 1280 x 720                | 50                         | 37.5                          | 74.25               |                                                                                                    |
| 1080i         | 1920 x 1080               | 60 (30)                    | 33.8                          | 74.25               |                                                                                                    |
| 1080i         | 1920 x 1080               | 50 (25)                    | 28.1                          | 74.25               |                                                                                                    |
| 1080p         | 1920 x 1080               | 23.98/24                   | 27.0                          | 74.25               |                                                                                                    |
| 1080p         | 1920 x 1080               | 60                         | 67.5                          | 148.5               |                                                                                                    |
| 1080p         | 1920 x 1080               | 50                         | 56.3                          | 148.5               |                                                                                                    |
|               |                           |                            |                               |                     |                                                                                                    |
|               |                           |                            |                               |                     |                                                                                                    |
|               |                           | B. สัญญาณ HD               | МІ                            |                     |                                                                                                    |
|               |                           | (1) สัญญาณ P               | С                             |                     |                                                                                                    |
| โหมด          | ความละเอียด               | ความถี่แนวดั้ง<br>(เฮิร์ต) | ความถี่แนวนอน<br>(กิโลเฮิร์ต) | CLK พิกเซล<br>[MHz] | คำอธิบาย EDID                                                                                                    |
| VGA           | 640 x 480                 | 60                         | 31.5                          | 25.2                | การบันทึกเวลาที่ได้รับการกำหนด 1                                                                                                    |
|               | 640 x 480                 | 67                         | 35.0                          | 26.8                | การบันทึกเวลาที่ได้รับการกำหนด 1                                                                                                    |
|               | 640 x 480                 | 72                         | 37.9                          | 31.5                | การบันทึกเวลาที่ได้รับการกำหนด 1                                                                                                    |
|               | 640 x 480                 | 75                         | 37.5                          | 31.5                | การบันทึกเวลาที่ได้รับการกำหนด 1                                                                                                    |
|               | 640 x 480                 | 85                         | 43.3                          | 36.0                |                                                                                                    |
| IBM           | 720 x 400                 | 70                         | 31.5                          | 28.3                | การบันทึกเวลาที่ได้รับการกำหนด 1                                                                                                    |
| SVGA          | 800 x 600                 | 56                         | 35.1                          | 36.0                | การบันทึกเวลาที่ได้รับการกำหนด 1                                                                                                    |
|               | 800 x 600                 | 60                         | 37.9                          | 40.0                | การบันทึกเวลาที่ได้รับการกำหนด 1                                                                                                    |
|               | 800 x 600                 | 72                         | 48.1                          | 50.0                | การบันทึกเวลาที่ได้รับการกำหนด 2                                                                                                    |
|               | 800 x 600                 | 75                         | 46.9                          | 49.5                | การบันทึกเวลาที่ได้รับการกำหนด 2                                                                                                    |
|               | 800 x 600                 | 85                         | 53.7                          | 56.3                |                                                                                                    |
| Apple, Mac II | 832 x 624                 | 75                         | 49.1                          | 57.3                | การบันทึกเวลาที่ได้รับการกำหนด 2                                                                                                    |
| XGA           | 1024 x 768                | 60                         | 48.4                          | 65.0                | WXGA: การบันทึกเวลาที่ได้รับการกำหนด 2<br>XGA: การบันทึกเวลาที่ได้รับการกำหนด: 2<br>และ รายละเอียดดัวบันทึกเวลา/ดัวอธิบาย<br>(เฉพาะที่) บล็อก 1 |
|               | 1024 x 768                | 70                         | 56.5                          | 75.0                | การบันทึกเวลาที่ได้รับการกำหนด 2                                                                                                    |
|               | 1024 x 768                | 75                         | 60.0                          | 78.8                | การบันทึกเวลาที่ได้รับการกำหนด 2                                                                                                    |
|               | 1024 x 768                | 85                         | 68.7                          | 94.5                |                                                                                                    |
|               | 1024 x 768                | 120                        | 99.0                          | 137.8               | ข้อมูลจำเพาะการจับเวลามาตรฐาน                                                                                                    |
| Apple, Mac II | 1152 x 870                | 75                         | 68.7                          | 100.0               | การจับเวลาที่สงวนไว้ของผู้ผลิต                                                                                                    |
| SXGA          | 1280 x 1024               | 60                         | 64.0                          | 108.0               |                                                                                                    |
|               | 1280 x 1024               | 72                         | 77.0                          | 133.0               |                                                                                                    |
|               | 1280 x 1024               | 75                         | 80.0                          | 135.0               | การบันทึกเวลาที่ได้รับการกำหนด 2                                                                                                    |
| QuadVGA       | 1280 x 960                | 60                         | 60.0                          | 101.3               | ข้อมูลจำเพาะการจับเวลามาตรฐาน                                                                                                    |
|               | 1280 x 960                | 75                         | 75.2                          | 130.0               |                                                                                                    |
| SXGA+         | 1400 x 1050               | 60                         | 65.3                          | 121.8               |                                                                                                    |
| UXGA          | 1600 x1200                | 60                         | 75.0                          | 161.0               | ข้อมูลจำเพาะการจับเวลามาตรฐาน                                                                                                    |
| Full HD       | 1920 x 1080               | 60                         | 67.5                          | 148.5               |                                                                                                    |
| WUXGA         | 1920 x 1200               | 60                         | 74                            | 154                 | พื้นที่ว่างที่ลดลง                                                                                                    |
|               | 1                         |                            | (2) ຫັວ                       | าจับเวลาความก       | ว้างที่เพิ่มขึ้น                                                                                                    |
| WXGA          | 1280 x 720                | 60                         | 44.8                          | 74.2                | ข้อมูลจำเพาะการจับเวลามาตรฐาน                                                                                                    |

|                | 1280 x 800                                                                                                    | 60             | 49.6               | 83.5                   | WXGA: รายละเอียดดัวบันทึกเวลา/<br>ดัวอธิบาย (เฉพาะที่) บล็อก 1<br>XGA: ข้อมูลจำเพาะดัวบันทึกเวลามาตรฐา<br>น |
|----------------|----------------------------------------------------------------------------------------------------|----------------|--------------------|------------------------|----------------------------------------------------------------------------------------------------|
|                | 1366 x 768                                                                                                    | 60             | 47.7               | 84.8                   |                                                                                                    |
|                | 1440 x 900                                                                                                    | 60             | 59.9               | 106.5                  | ข้อมูลจำเพาะการจับเวลามาตรฐาน                                                                               |
| WSXGA+         | 1680 x 1050                                                                                                    | 60             | 65.3               | 146.3                  | WXGA: ข้อมูลจำเพาะตัวบันทึกเวลามาตร<br>ฐาน<br>XGA: ไม่มี                                                    |
|                | 1920 x 720                                                                                                    | 60             | 44.35              | 92.25                  |                                                                                                    |
|                |                                                                                                    | (3) HDMI - สัถ | ู่มูาณวิดีโอ       | 1                      |                                                                                                    |
| 640 x 480p     | 640 x 480                                                                                                    | 59.94/60       | 31.5               | 25.2                   | ตัวบอกวิดีโอสั้นของตัวบันทึกเวลา CEA<br>EDID                                                                |
| 480i           | 720 x 480<br>(1440 x 480)                                                                                                    | 59.94 (29.97)  | 15.7               | 13.5                   | ดัวบอกวิดีโอสั้นของดัวบันทึกเวลา CEA<br>EDID                                                                |
| 576i           | 720 x 576<br>(1440 x 576)                                                                                                    | 50 (25)        | 15.6               | 13.5                   | ตัวบอกวิดีโอสั้นของตัวบันทึกเวลา CEA<br>EDID                                                                |
| 480p           | 720 x 480                                                                                                    | 59.94          | 31.5               | 27.0                   | ด้วบอกวิดีโอสั้นของตัวบันทึกเวลา CEA<br>EDID                                                                |
| 576p           | 720 x 576                                                                                                    | 50             | 31.3               | 27.0                   | ด้วบอกวิดีโอสั้นของตัวบันทึกเวลา CEA<br>EDID                                                                |
| 720p           | 1280 x 720                                                                                                    | 60             | 45.0               | 74.25                  | ด้วบอกวิดีโอสั้น (เฉพาะที่)<br>ของด้วบันทึกเวลา CEA EDID                                                    |
| 720p           | 1280 x 720                                                                                                    | 50             | 37.5               | 74.25                  | ตัวบอกวิดีโอสั้น (เฉพาะที่)<br>ของตัวบันทึกเวลา CEA EDID                                                    |
| 1080i          | 1920 x 1080                                                                                                    | 60 (30)        | 33.8               | 74.25                  | ดัวบอกวิดีโอสั้นของดัวบันทึกเวลา CEA<br>EDID                                                                |
| 1080i          | 1920 x 1080                                                                                                    | 50 (25)        | 28.1               | 74.25                  | ดัวบอกวิดีโอสั้นของดัวบันทึกเวลา CEA<br>EDID                                                                |
| 1080p          | 1920 x 1080                                                                                                    | 23.98/24       | 27.0               | 74.25                  | ดัวบอกวิดีโอสั้นของดัวบันทึกเวลา CEA<br>EDID                                                                |
| 1080p          | 1920 x 1080                                                                                                    | 60             | 67.5               | 148.5                  | ดัวบอกวิดีโอสั้นของดัวบันทึกเวลา CEA<br>EDID                                                                |
| 1080p          | 1920 x 1080                                                                                                    | 50             | 56.3               | 148.5                  | ตัวบอกวิดีโอสั้นของตัวบันทึกเวลา CEA<br>EDID                                                                |
|                |                                                                                                    | (4) HDMI 1.4a  | เ ที่สำคัญสำหรับต้ | ู้วบันทึกเวลา <b>3</b> | BD - สัญญาณวิดีโอ                                                                                           |
|                | 720p                                                                                                    | 50             | 75                 | 148.5                  | ด้วบอกวิดีโอสั้นของดัวบันทึกเวลา CEA<br>EDID                                                                |
| Frame packing  | 720p                                                                                                    | 59.94/60       | 90                 | 148.5                  | ด้วบอกวิดีโอสั้นของตัวบันทึกเวลา CEA<br>EDID                                                                |
|                | 1080p                                                                                                    | 23.98/24       | 54                 | 148.5                  | ตัวบอกวิดีโอสั้นของตัวบันทึกเวลา CEA<br>EDID                                                                |
|                | 720p                                                                                                    | 50             | 37.5               | 74.25                  | ตัวบอกวิดีโอสั้นของตัวบันทึกเวลา CEA<br>EDID                                                                |
| Top-and-Bottom | 720p                                                                                                    | 59.94/60       | 45.0               | 74.25                  | ตัวบอกวิดีโอสั้นของตัวบันทึกเวลา CEA<br>EDID                                                                |
|                | 1080p                                                                                                    | 23.98/24       | 27.0               | 74.25                  | ด้วบอกวิดีโอสั้นของดัวบันทึกเวลา CEA<br>EDID                                                                |
|                | <b>(5) ขอบเขตความถี่ของสัญญาณนำเข้า</b><br>อนาล็อก: fh = 15 kHz ~ 100 kHz, fv = 24 Hz ~ 120 Hz, อัตราพิกเซลสูงสุด: 162.5 MHz<br>ดิจิตอล (HDMI): fh = 15 kHz ~ 100 kHz, fv = 24 Hz ~ 120 Hz, อัตราพิกเซลสูงสุด: 200<br>MHz |                |                    |                        |                                                                                                    |

## ด้วป้องกันการติดบนเพดาน

- 1. เพื่อป้องกันความเสียหายต่อโปรเจ็กเตอร์ของคุณ โปรดใช้ชุดยึด เพดาน Optoma
- ถ้าคุณต้องการใช้ชุดยึดเพดานของบริษัทอื่น โปรดตรวจดูให้แน่ใจว่าสกรูที่ใช้ยึดกับโปรเจ็กเตอร์ มีคุณสมบัติตรงตามข้อกำหน ดต่อไปนี้:
  - ชนิดสกรู: M4\*4
  - ความยาวสกรูต่ำสุด: 14 มม

หมายเหตุ: โปรดทราบว่า ความเสียหายที่เกิดจากการติดตั้งที่ไม่ถูกต้อง จะทำให้การรับประกั นใช้ไม่ได้

#### คำเตือน:

- ถ้าคุณซื้อที่ยึดเพดาน จากบริษัทอื่น ให้แน่ใจ ว่าใช้ขนาดสกรูที่ถูกต้อง ขนาดสกรูจะแตกต่างกัน ไปตามความหนาของ แผ่นสำหรับยึด
- 2. ให้แน่ใจว่าได้เว้นช่องว่างอย่างน้อย 10 ซม. ระหว่างเพดานและส่วนล่างของโปรเจ็กเตอร์
- 3. หลีกเลี่ยงการติดตั้ง โปรเจ็กเตอร์ใกล้แหล่ง กำเนิดความร้อน

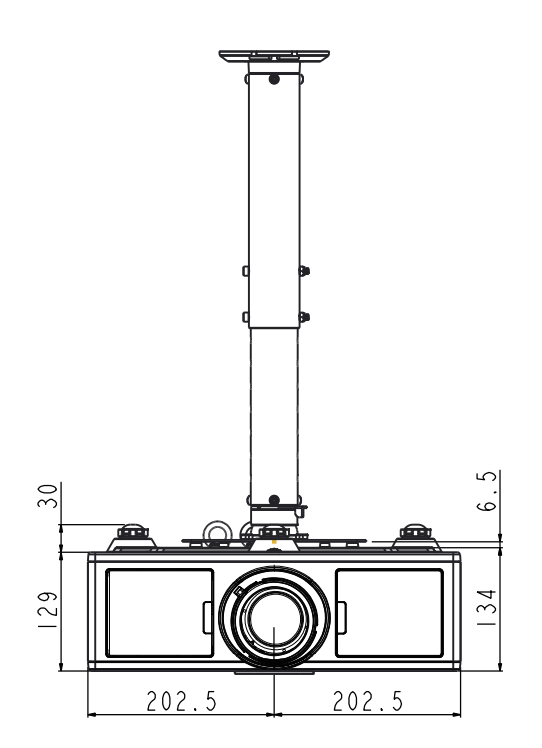

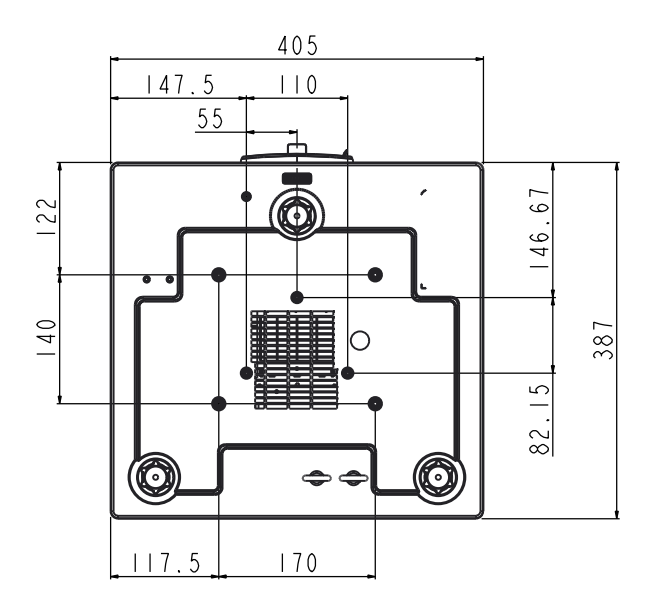

## สำนักงานทั่วโลกของ Optoma

สำหรับการบริการและสนับสนุน โปรดติดต่อสำนักงานในประเทศ ของคุณ

#### สหรัฐอเมริกา

3178 Laurelview Ct. Fremont, CA 94538, USA www.optomausa.com

#### แคนาดา

3178 Laurelview Ct. Fremont, CA 94538, USA www.optomausa.com

#### ละตินอเมริกา

3178 Laurelview Ct. Fremont, CA 94538, USA www.optomausa.com

#### ยุโรป

Unit 1, Network 41, Bourne End Mills Hemel Hempstead, Herts, HP1 2UJ, United Kingdom (ป +44 (0) 1923 691 800 www.optoma.eu โฮ่ +44 (0) 1923 691 888 หมายเลขโทรศัพท <u>รศาพ</u>า <u>รศาพ</u>า เฝ่ายบริการ: +44 (0)1923 691865

#### **Benelux BV**

Randstad 22-123 1316 BW Almere The Netherlands www.optoma.nl

#### ฝรั่งเศส

Bâtiment E 81-83 avenue Edouard Vaillant 92100 Boulogne Billancourt, France

#### สเปน

C/ José Hierro,36 Of. 1C 28522 Rivas VaciaMadrid, Spain

#### เยอรมัน

Wiesenstrasse 21 W D40549 Düsseldorf, Germany \$88-289-6786
 510-897-8601
 services@optoma.com

▲ 888-289-6786
 № 510-897-8601
 ▲ services@optoma.com

\$88-289-6786
 510-897-8601
 services@optoma.com

#### **สแกนดิเนเวีย** Lerpeveien 25

3040 Drammen Norway

PO.BOX 9515 3038 Drammen Norway

#### เกาหล

WOOMI TECH.CO.,LTD. 4F,Minu Bldg.33-14, Kangnam-Ku, seoul,135-815, KOREA

ญี่ปุ่น

東京都足立区綾瀬3-25-18 株式会社オーエス コンタクトセンター:0120-380-495

#### ไต้หวัน

12F., No. 213,Sec. 3, Beixin Rd., Xindian Dist., New Taipei City 231, Taiwan, R.O.C. www.optoma.com.tw

#### ฮ่องกง

Unit A, 27/F Dragon Centre, 79 Wing Hong Street, Cheung Sha Wan, Kowloon, Hong Kong

#### จีน

5F, No. 1205, Kaixuan Rd., Changning District Shanghai, 200052, China **≤** +47 32 98 89 90
 **≤** +47 32 98 89 99
 **≤** info@optoma.no

**€** +82+2+34430004 **№** +82+2+34430005

Sinfo@os-worldwide.com www.os-worldwide.com

**▲** +886-2-8911-8600
 **►** +886-2-8911-6550
 **►** services@optoma.com.tw
 asia.optoma.com

▲ +852-2396-8968
 +852-2370-1222
 www.optoma.com.hk

**(** +86-21-62947376
 **(** +86-21-62947375

 www.optoma.com.cn

(1) +33 1 41 46 12 20
(2) +33 1 41 46 94 35

**(** +31 (0) 36 820 0252

+31 (0) 36 548 9052

savoptoma@optoma.fr

€ +34 91 499 06 06
⊨34 91 670 08 32

▲ +49 (0) 211 506 6670
 ▲ +49 (0) 211 506 66799
 ▲ info@optoma.de

### www.optoma.com